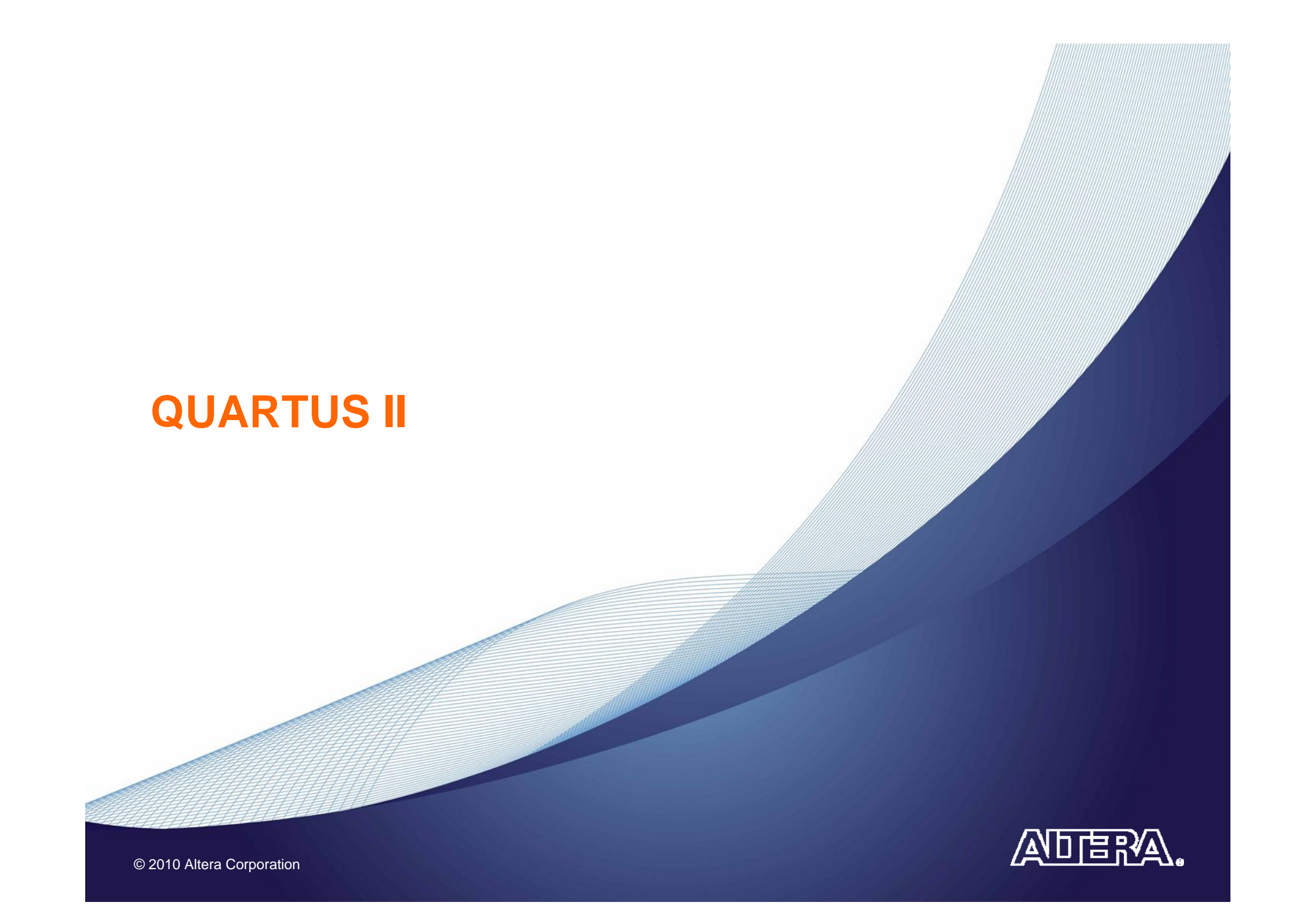

# **Quartus II Design Flow**

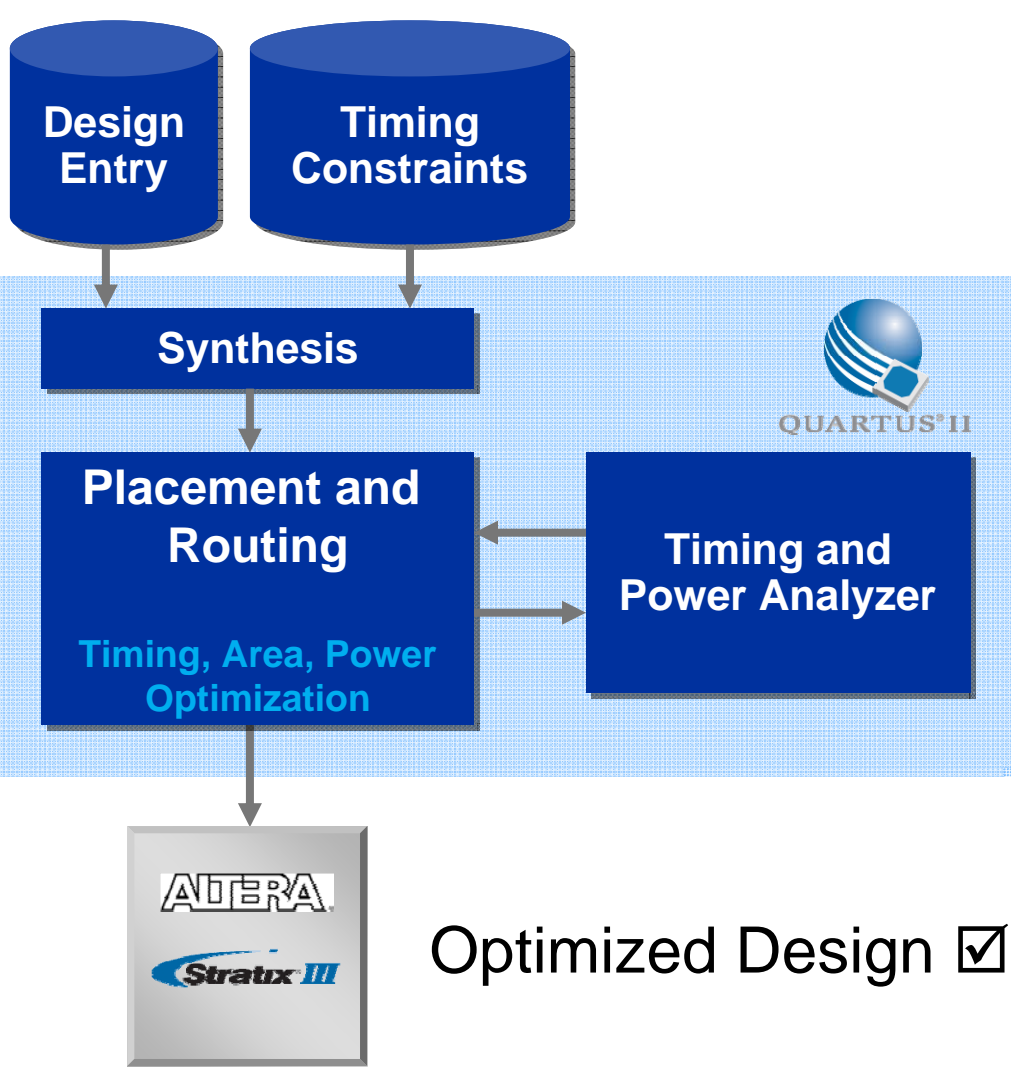

© 2010 Altera Corporation

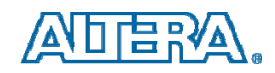

# **Can I still use a Processor?**

## YES!

#### Three Altera Soft Processor Choices:

- Nios II/f Fast: Optimized for Performance
- Nios II/s Standard: Faster and Smaller than Nios
- Nios II/e Economy: Smallest FPGA Footprint
- Choose peripherals you want
- SOPC Builder software builds interfaces, arbitration etc.

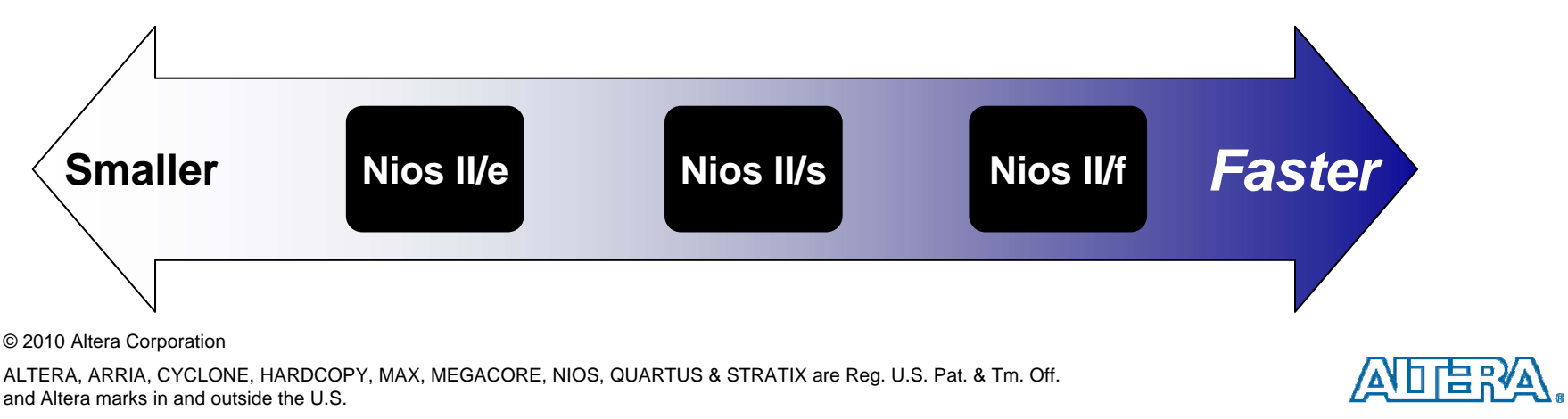

# **Altera Quartus II CAD Tools**

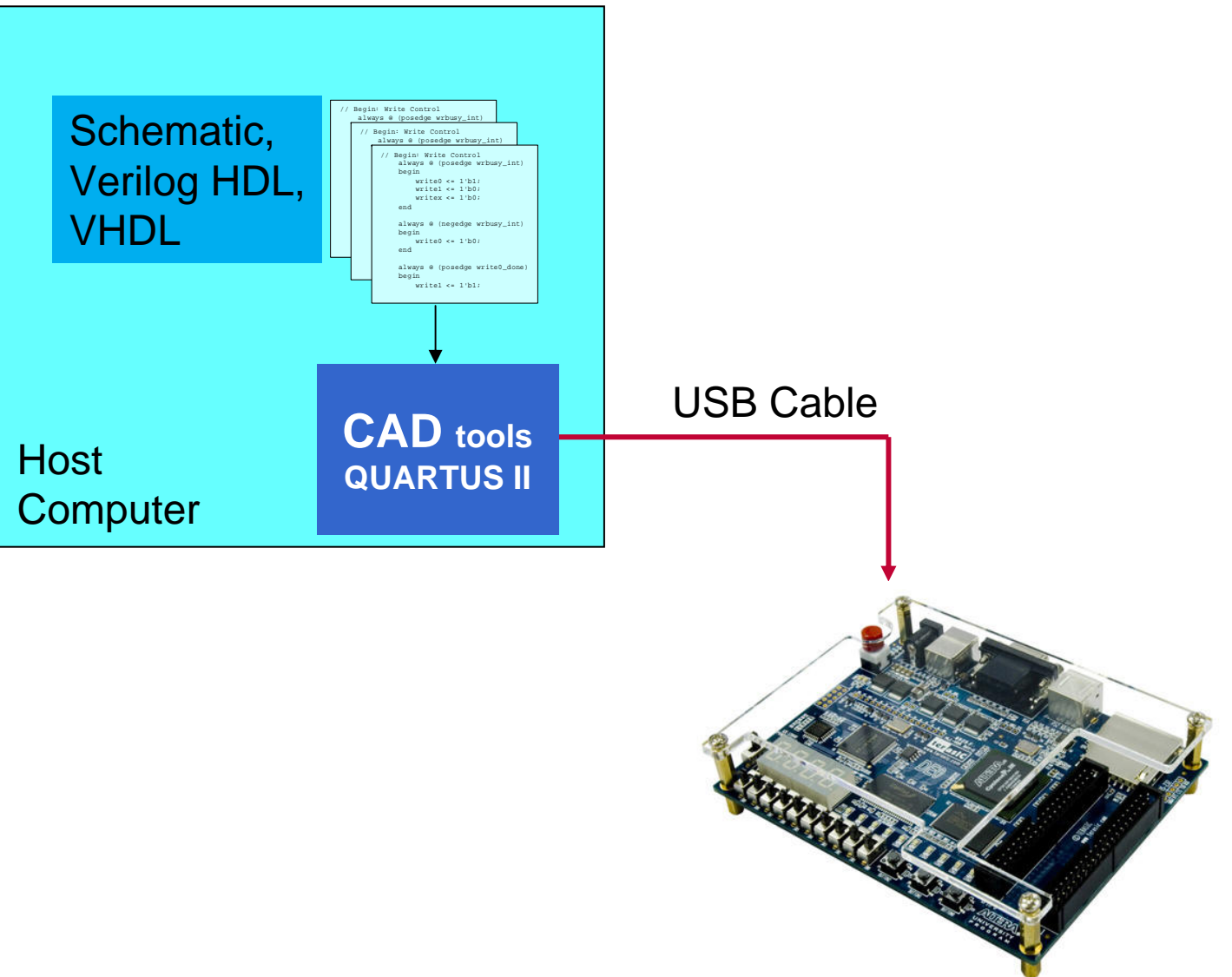

© 2010 Altera Corporation

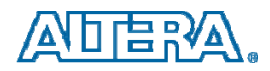

# DE0

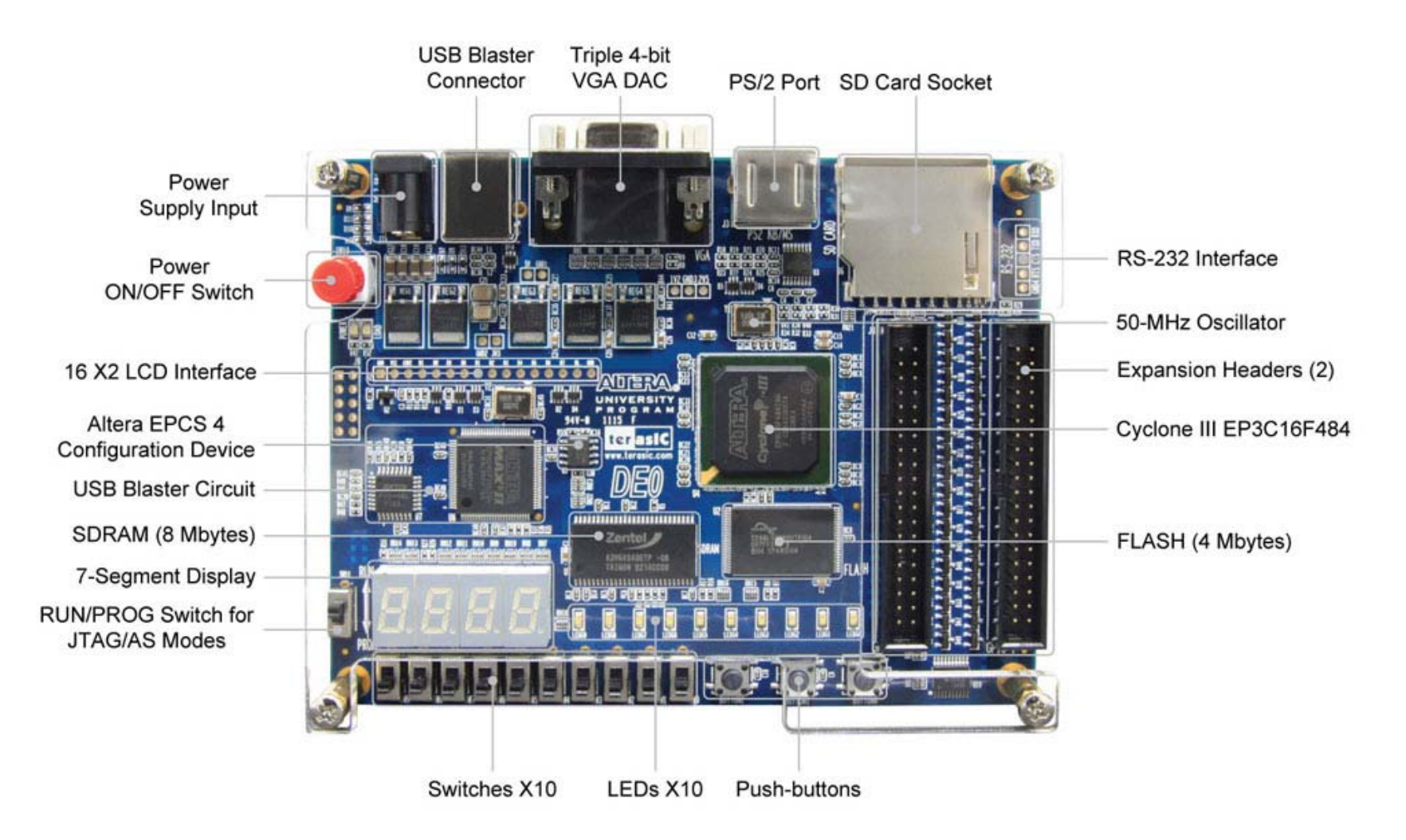

© 2010 Altera Corporation

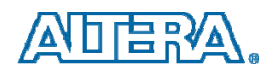

# DE0

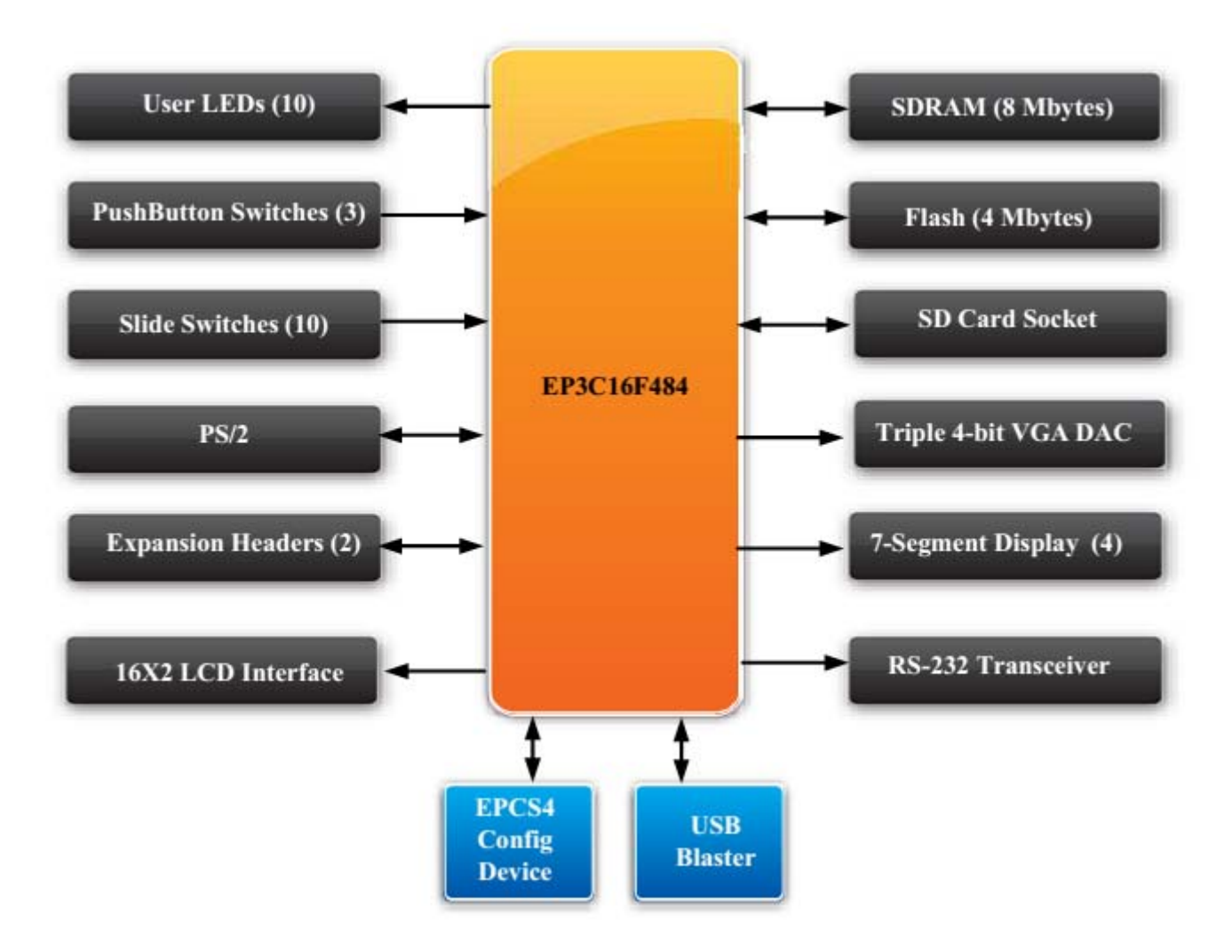

© 2010 Altera Corporation

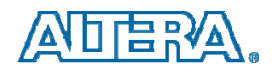

#### **DE0 – Switches**

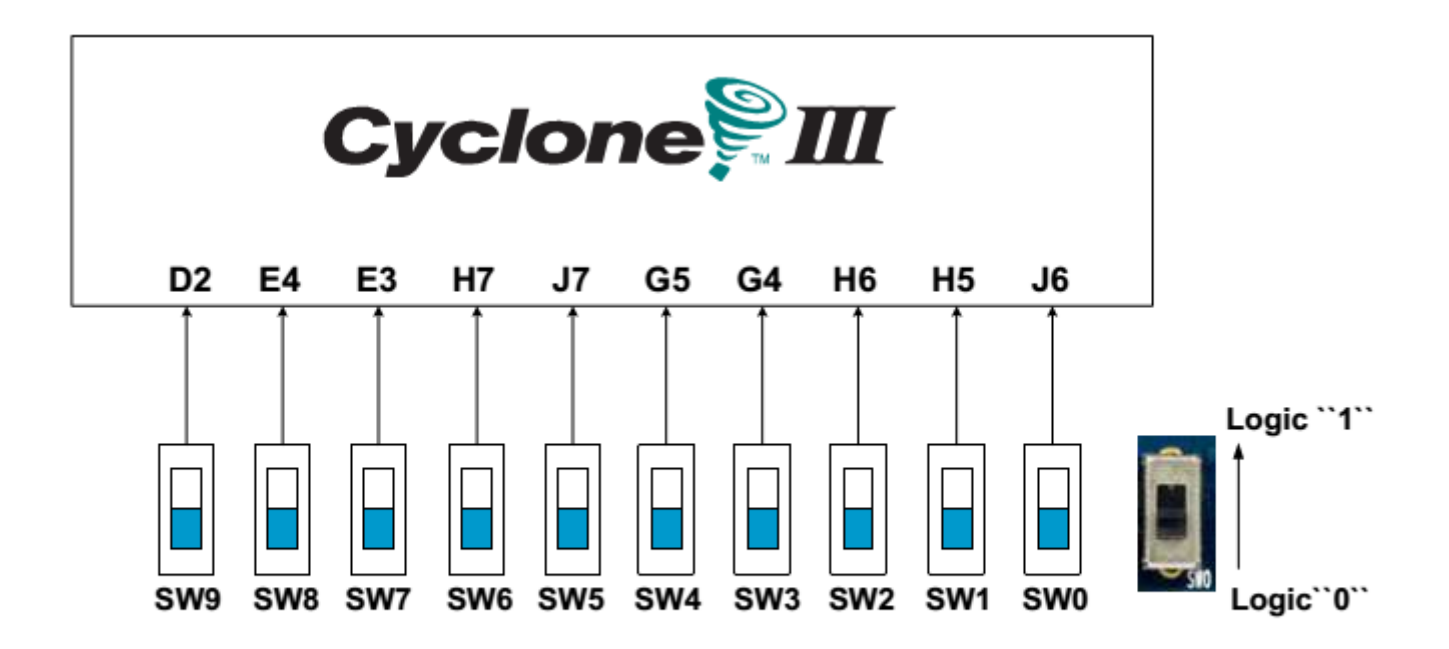

Connections between the toggle switches and Cyclone III FPGA

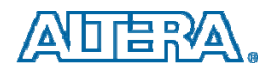

#### DE0 – LEDs

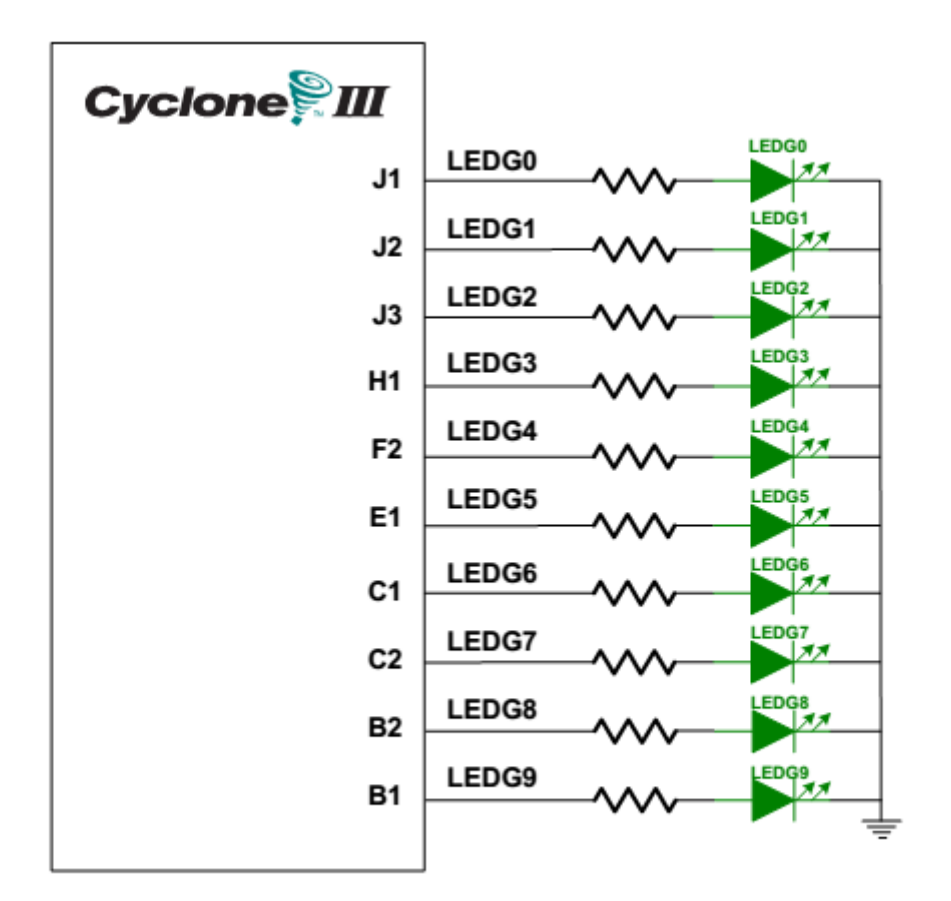

Connections between the LEDs and Cyclone III FPGA

© 2010 Altera Corporation

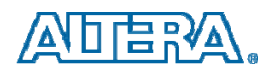

#### **DE0 – 7-segment displays**

#### HEX0

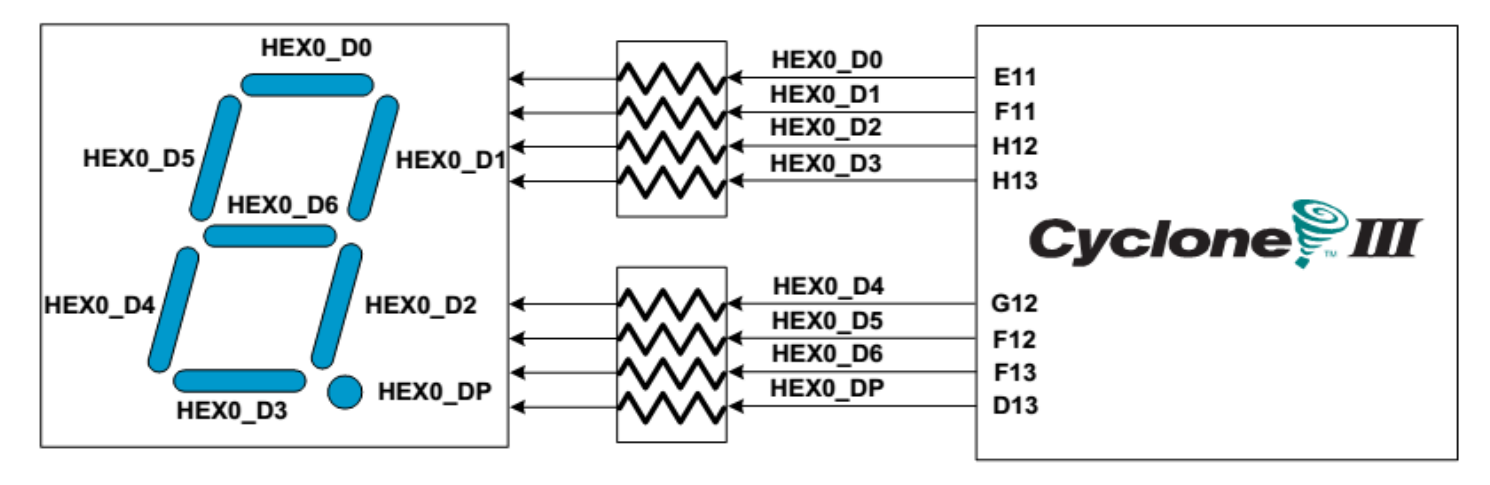

Connections between the 7-segment displays and Cyclone III FPGA

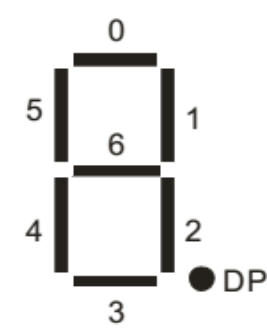

© 2010 Altera Corporation

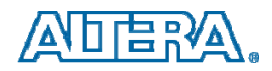

## Developing Digital Logic courses with Altera Technology

Tutorial #1

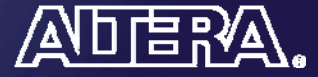

© 2010 Altera Corporation

# Outline

- Creating projects in Quartus II
- Targeting a project for a DE0 Board
- Downloading a circuit onto a DE0 board
- Compiling and debugging

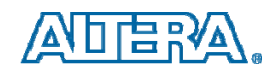

# **Step 1: Start Quartus II**

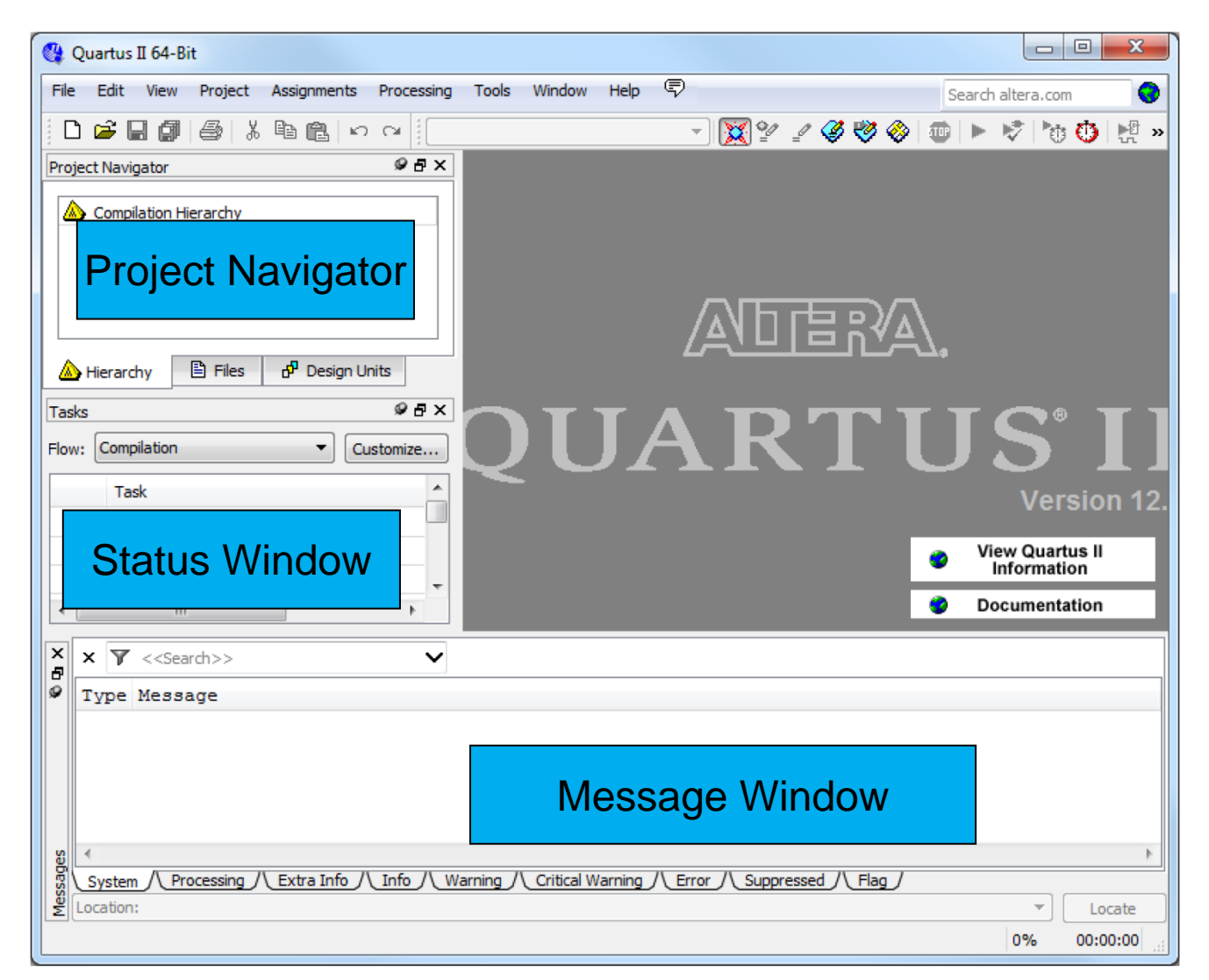

© 2010 Altera Corporation

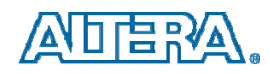

# **Step 2: Create a New Project**

| File | Edit View Project        | Assignments | Proces |
|------|--------------------------|-------------|--------|
| D    | New                      | Ctrl+N      |        |
| È    | Open                     | Ctrl+O      |        |
|      | Close                    | Ctrl+F4     |        |
| æ    | New Project Wizard       |             |        |
| 6    | Open Project             | Ctrl+J      |        |
|      | Save Project             |             |        |
|      | Close Project            |             |        |
|      | Save                     | Ctrl+S      |        |
|      | Save As                  |             |        |
| ø    | Save All                 | Ctrl+Shit   | ft+S   |
|      | File Properties          |             |        |
|      | Create / Update          |             | •      |
|      | Export                   |             |        |
|      | Convert Programming File | s           |        |
| D)   | Page Setup               |             |        |
| B.   | Print Preview            |             |        |
| 6    | Print                    | Ctrl+P      |        |
|      | Recent Files             |             | •      |
|      | Recent Projects          |             | •      |
|      | Exit                     | Alt+F4      |        |

- Click File Menu
- Select New Project
   Wizard
- This will open a new window where project information can be specified

© 2010 Altera Corporation

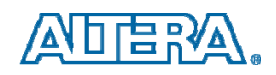

# **Project Name and Directory**

| 😋 New Project Wizard                                                                                                    | x |
|----------------------------------------------------------------------------------------------------|---|
| Directory, Name, Top-Level Entity [page 1 of 5]                                                                                                    |   |
| What is the working directory for this project?                                                                                                    |   |
| D: \introtutorial                                                                                                    |   |
| What is the name of this project?                                                                                                    |   |
| light                                                                                                    |   |
| What is the name of the top-level design entity for this project? This name is case sensitive and must exactly match the<br>entity name in the design file. | 2 |
| light                                                                                                    |   |
| Use Existing Project Settings                                                                                                    |   |
|                                                                                                    |   |
|                                                                                                    |   |
|                                                                                                    |   |
|                                                                                                    |   |
|                                                                                                    |   |
|                                                                                                    |   |
|                                                                                                    |   |
|                                                                                                    |   |
|                                                                                                    |   |
| < Back Next > Finish Cancel Help                                                                                                    | , |

The project must have a name, which is usually the same as the top-level design entity that will be included in the project.

© 2010 Altera Corporation

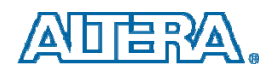

# **Add Source Files to Project**

| 🔇 New Proje                             | ct Wiza               | rd                      |                                                                           |                                 |                     | <b>—</b> X    |
|-----------------------------------------|-----------------------|-------------------------|---------------------------------------------------------------------------|---------------------------------|---------------------|---------------|
| Add Fil                                 | es [p                 | age 2                   | of 5]                                                                     |                                 |                     |               |
| Select the d<br>project.<br>Note: you c | esign fik<br>an alway | es you wa<br>ys add dei | nt to include in the project. Click a<br>sign files to the project later. | Add All to add all design files | in the project dire | ectory to the |
| File name:                              |                       |                         |                                                                           |                                 |                     | Add           |
| File Name                               | Туре                  | Library                 | Design Entry/Synthesis Tool                                               | HDL Version                     | [                   | Add All       |
|                                         |                       |                         |                                                                           |                                 | [                   | Remove        |
|                                         |                       |                         |                                                                           |                                 | (                   | Up            |
|                                         |                       |                         |                                                                           |                                 | (                   | Down          |
|                                         |                       |                         |                                                                           |                                 | (                   | Properties    |
|                                         |                       |                         |                                                                           |                                 |                     |               |
|                                         |                       |                         |                                                                           |                                 |                     |               |
|                                         |                       |                         |                                                                           |                                 |                     |               |
|                                         |                       |                         |                                                                           |                                 |                     |               |
|                                         |                       |                         |                                                                           |                                 |                     |               |
|                                         |                       |                         |                                                                           |                                 |                     |               |
|                                         |                       |                         |                                                                           |                                 |                     |               |
| Specify the                             | path na               | mes of an               | y non-default libraries. User Libr                                        | aries                           |                     |               |
|                                         |                       |                         | < Back                                                                    | Next > Finish                   | Cancel              | Help          |

The wizard makes it easy to specify which existing files (if any) should be included in the project. Assuming that we do not have any existing files, click Next

© 2010 Altera Corporation

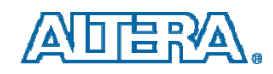

# **Specify FPGA Device**

- Select the FPGA device on the board
  - Cyclone III Family
    - For DE0 EP3C16F484C6
  - Cyclone II Family
    - For DE1 EP2C20F484C7
    - For DE2 EP2C35F672C6

| Board    | Device Name               |
|----------|---------------------------|
| DE0      | Cyclone III EP3C16F484C6  |
| DE0-Nano | Cyclone IVE EP4CE22F17C6  |
| DE1      | Cyclone II EP2C20F484C7   |
| DE2      | Cyclone II EP2C35F672C6   |
| DE2-70   | Cyclone II EP2C70F896C6   |
| DE2-115  | Cyclone IVE EP4CE115F29C7 |

| Family: Cydone II   Devices: All   Target device   Auto device selected by the Fitter   Specific device selected in 'Available devices' list   Other:   Other:   n/a     Name   Core Voltage   LEs   User I/Os   Mame   Core Voltage   LEs   User I/Os   Mane   Core Voltage   LEs   User I/Os   Mane   Core Voltage   LEs   User I/Os   Mane   Core Voltage   LEs   User I/Os   Mane   Core Voltage   LEs   User I/Os   Mane   Core Voltage   LEs   User I/Os   Mane   Core Voltage   LEs   User I/Os   Mane   Core Voltage   LEs   User I/Os   Mane   Core Voltage   LEs   User I/Os   Mane   Core Voltage   LEs   User I/Os   Mane   Core Voltage   Les   User I/Os   Mane   Core Voltage   Les   User I/Os   Mane   Core Voltage   Les   User I/Os   Mane   Core Voltage   Les    User I/Os   Mane                                                                                                    | Family:       Cyclone II <ul> <li>Devices:</li> <li>All</li> <li>Target device</li> <li>Auto device selected by the Fitter</li> <li>Specific device selected in 'Available devices' list</li> <li>Other: n/a</li> </ul> Package:     Any           Wallable devices:         Package:         Any           Wallable devices:         Specific device selected in 'Available devices' list         Specific devices celected in 'Available devices' list         Value filter: <ul> <li>Show advanced devices</li> <li>HardCopy compatible</li> </ul> Wallable devices:         EP2C35F484C6         1.2V         33216         322         483840         70           EP2C35F484C8         1.2V         33216         322         483840         70           EP2C35F484C8         1.2V         33216         322         483840         70           EP2C35F484E8         1.2V         33216         322         483840         70           EP2C35F672C6         1.2V         33216         322         483840         70           EP2C35F672C7         1.2V         33216         475         483840         70           EP2C35F672C7         1.2V         33216         475         483840         70                                                                                                    |
|----------------------------------------------------------------------------------------------------|----------------------------------------------------------------------------------------------------|
| Pamiry:       Cyclone II <ul> <li>Package:</li> <li>Any</li> <li>Package:</li> <li>Any</li> <li>Pin count:</li> <li>Any</li> <li>Speed grade:</li> <li>Any</li> <li>Speed grade:</li> <li>Any</li> <li>Speed grade:</li> <li>Any</li> <li>Speed grade:</li> <li>Any</li> <li>Speed grade:</li> <li>Any</li> <li>Speed grade:</li> <li>Any</li> <li>Speed grade:</li> <li>Any</li> <li>Speed grade:</li> <li>Any</li> <li>Speed grade:</li> <li>Any</li> <li>Speed grade:</li> <li>Any</li> <li>Name filter:</li> <li>Speed grade:</li> <li>Any</li> <li>Name filter:</li> <li>Speed grade:</li> <li>Speed grade:</li> <li>Speed grade:</li> <li>Speed grade:</li> <li>Speed grade:</li> <li>Ange filter:</li> <li>Speed grade:</li></ul>                                                                                                    | Panniy:       Cyclone II       ▼         Devices:       All       ▼         Target device       Pin count:       Any         O Auto device selected by the Fitter       Speed grade:       Any         O Specific device selected in 'Available devices' list       Valiable devices:       Wame filter:         Vailable devices:       Valiable devices:       Valiable devices:       HardCopy compatible         Valiable devices:       Valiable devices:       Valiable devices:       Embedded multiplice         Specify 484C6       1.2V       33216       322       483840       70         Specify 484C8       1.2V       33216       322       483840       70         Specify 5484C8       1.2V       33216       322       483840       70         Specify 5484C8       1.2V       33216       322       483840       70         Specify 672C6       1.2V       33216       322       483840       70         Specify 672C6       1.2V       33216       475       483840       70         Specify 672C7       1.2V       33216       475       483840       70         Specify 672C8       1.2V       33216       475       483840       70         <                                                                                                    |
| Devices: All   Target device <ul> <li>Auto device selected by the Fitter</li> <li>Specific device selected in 'Available devices' list</li> <li>Other: n/a</li> </ul> vailable devices:     Name   Core Voltage   LEs   User I/Os   Mame   Core Voltage   LEs   User I/Os   Mamery Bits   Embedded multiplier S   Sep2C35F484C6   1.2V   33216   322   483840   70   Sp2C35F484C8   1.2V   33216   322   483840   70   Sp2C35F48418   1.2V   33216   322   483840   70   Sp2C35F672C6   1.2V   33216   322   483840   70   Sp2C35F672C7   1.2V   33216   322   483840   70   Sp2C35F672C8   1.2V   33216   322   483840   70   Sp2C35F672C8   1.2V   33216   322   483840   70   Sp2C35F672C8   1.2V   33216   322   483840   70   Sp2C35F672C8   1.2V   33216   322   483840   70   Sp2C35F672C8                                                                                                    | Devices:       All       Pin count:       Any         Target device       Specific device selected by the Fitter       Specific device selected in 'Available devices' list       Specific device selected in 'Available devices' list       Specific device selected in 'Available devices' list       Name filter:       Name filter:         • Other: n/a       Valiable devices:       Valiable devices       HardCopy compatible         • Other: n/a       Valiable devices:       Valiable devices       HardCopy compatible         • Other: n/a       Valiable devices:       Valiable devices       HardCopy compatible         • Other: n/a       Valiable devices:       Valiable devices:       HardCopy compatible         • Other: n/a       Valiable devices:       Valiable devices:       HardCopy compatible         • Other: n/a       Valiable devices:       Valiable devices:       HardCopy compatible         • Other: n/a       Valiable devices:       Valiable devices:       HardCopy compatible         • Other: n/a       Valiable devices:       Valiable devices:       Valiable devices:         • Other: n/a       Yaliable devices:       Valiable devices:       Valiable devices:       Valiable devices:         • Other: n/a       Yaliable devices:       Yaliable devices:       Yaliable devices:       Valiable devices:       HardCopy compatible devices: |
| Target device       Speed grade:       Any <ul> <li>Auto device selected by the Fitter</li> <li>Specific device selected in 'Available devices' list</li> <li>Other: n/a</li> </ul> <ul> <li>Show advanced devices</li> <li>HardCopy compatible on</li> </ul> Name         Core Voltage         LEs         User I/Os         Hemory Bits         Embedded multiplier 9           P2C35F484C6         1.2V         33216         322         483840         70           P2C35F484C7         1.2V         33216         322         483840         70           P2C35F484C8         1.2V         33216         322         483840         70           P2C35F484C8         1.2V         33216         322         483840         70           P2C35F672C6         1.2V         33216         322         483840         70           P2C35F672C7         1.2V         33216         475         483840         70           P2C35F672C8         1.2V         33216         475         483840         70           P2C35F672C8         1.2V         33216         475         483840         70           P2C35F672C8         1.2V         33216         475         483840 <th>Target device       Speed grade:       Any            • Auto device selected by the Fitter           • Specific device selected in 'Available devices' list           • Specific device selected in 'Available devices' list           • Specific devices selected in 'Available devices' list           • Show advanced devices           • HardCopy compatible          • Other: n/a          • Vision devices           • HardCopy compatible           • HardCopy compatible             • P2C35F484C6           • Core Voltage           • LEs           • User I/Os           • Hemory Bits           • Embedded multiplie             • P2C35F484C7           • L2V           • 3216           • 22           • 483840           • 70             • P2C35F494C8           • L2V           • 3216           • 22           • 483840           • 70             • P2C35F672C6           • L2V           • 3216           • 322           • 483840           • 70             • P2C35F672C7           • L2V           • 3216           • 475           • 483840           • 70</th> | Target device       Speed grade:       Any            • Auto device selected by the Fitter           • Specific device selected in 'Available devices' list           • Specific device selected in 'Available devices' list           • Specific devices selected in 'Available devices' list           • Show advanced devices           • HardCopy compatible          • Other: n/a          • Vision devices           • HardCopy compatible           • HardCopy compatible             • P2C35F484C6           • Core Voltage           • LEs           • User I/Os           • Hemory Bits           • Embedded multiplie             • P2C35F484C7           • L2V           • 3216           • 22           • 483840           • 70             • P2C35F494C8           • L2V           • 3216           • 22           • 483840           • 70             • P2C35F672C6           • L2V           • 3216           • 322           • 483840           • 70             • P2C35F672C7           • L2V           • 3216           • 475           • 483840           • 70                                                                                                    |
| Auto device       Auto device selected by the Fitter <ul> <li>Specific device selected in 'Available devices' list</li> <li>Other: n/a</li> </ul> Name filter: <ul> <li>Show advanced devices</li> <li>HardCopy compatible on</li> </ul> vailable devices:       Value filter:       Image: Core Voltage       LEs       User I/Os       Memory Bits       Embedded multiplier 9         P2C3SF484C6       1.2V       33216       322       483840       70         P2C3SF484C7       1.2V       33216       322       483840       70         P2C3SF484C8       1.2V       33216       322       483840       70         P2C3SF484C8       1.2V       33216       322       483840       70         P2C3SF672C6       1.2V       33216       322       483840       70         P2C3SF672C7       1.2V       33216       475       483840       70         P2C3SF672C8       1.2V       33216       475       483840       70         P2C3SF672C8       1.2V       33216       475       483840       70         P2C3SF672C8       1.2V       33216       475       483840       70         P2C3SF672C8       1.2V       33216                                                                                                    | Auto device selected by the Fitter                Name filter:               Name filter:               N                                                                                                    |
| Auto device selected by the Fitter <ul> <li>Specific device selected in 'Available devices' list</li> <li>Other: n/a</li> </ul> <ul> <li>Show advanced devices</li> <li>HardCopy compatible on</li> </ul> railable devices: <ul> <li>State of the selected in 'Available devices' list</li> <li>Other: n/a</li> </ul> <ul> <li>Show advanced devices</li> <li>HardCopy compatible on</li> </ul> *ailable devices: <ul> <li>State of the selected in 'Available devices' list</li> <li>Show advanced devices</li> <li>HardCopy compatible on</li> </ul> *ailable devices: <ul> <li>State of the selected in 'Available devices' list</li> <li>Show advanced devices</li> <li>HardCopy compatible on</li> </ul> *2C3SF484C6 <ul> <li>State of the selected in 'Available devices' list</li> <li>State of the selected in 'Available devices' list</li> <li>Show advanced devices</li> <li>Embedded multiplier for the selected in 'Available devices' list</li> <li>State of the selected in 'Available devices' list</li> <li>State of the selected in 'Available devices' list</li> <li>State of the selected in 'Available devices' list</li> </ul> * 2023FF484C7 <ul> <li>State of the selected in 'Available devices' list</li> <li>State of the selected in 'Available devices' list</li></ul>                                                                                                    | Auto device selected by the Fitter       Name hitter:         Image: Specific device selected in 'Available devices' list       Image: Specific device selected in 'Available devices' list         Other: n/a       Show advanced devices       Image: HardCopy compatible         valiable devices:       Image: HardCopy compatible       Image: HardCopy compatible         valiable devices:       Vser I/Os       Memory Bits       Embedded multiplie         v2C3SF484C6       1.2V       33216       322       483840       70         v2C3SF484C8       1.2V       33216       322       483840       70         v2C3SF48418       1.2V       33216       322       483840       70         v2C3SF672C6       1.2V       33216       475       483840       70         v2C3SF672C7       1.2V       33216       475       483840       70         v2C3SF672C7       1.2V       33216       475       483840       70         v2C3SF672C7       1.2V       33216       475       483840       70         v2C3SF672C7       1.2V       33216       475       483840       70         v2C3SF672C7       1.2V       33216       475       483840       70                                                                                                    |
| Image: Specific device selected in 'Available devices' list       Image: Specific devices       Image: Show advanced devices       HardCopy compatible on the selected in 'Available devices' list         *allable devices:       ************************************                                                                                                    | Name         Core Voltage         LEs         User I/Os         Memory Bits         Embedded multiplie           22C3SF484C6         1.2V         33216         322         483840         70           22C3SF484C7         1.2V         33216         322         483840         70           22C3SF484C8         1.2V         33216         322         483840         70           22C3SF484C8         1.2V         33216         322         483840         70           22C3SF48418         1.2V         33216         322         483840         70           22C3SF672C6         1.2V         33216         322         483840         70           22C3SF672C7         1.2V         33216         475         483840         70           22C3SF672C7         1.2V         33216         475         483840         70           22C3SF672C7         1.2V         33216         475         483840         70           22C3SF672C8         1.2V         33216         475         483840         70           22C3SF672C8         1.2V         33216         475         483840         70                                                                                                    |
| Other: n/a         Other: n/a         ailable devices:         Name       Core Voltage       LEs       User I/Os       Memory Bits       Embedded multiplier 9         2C35F484C6       1.2V       33216       322       483840       70         2C35F484C7       1.2V       33216       322       483840       70         2C35F484C8       1.2V       33216       322       483840       70         2C35F484C8       1.2V       33216       322       483840       70         2C35F748418       1.2V       33216       322       483840       70         2C35F672C6       1.2V       33216       475       483840       70         2C35F672C7       1.2V       33216       475       483840       70         2C35F672C8       1.2V       33216       475       483840       70         2C35F672C8       1.2V       33216       475       483840       70         mmmode of the total colspan="4">total colspan="4">total colspan="4"total colspan="4">total colspan="4"total col                                                                                                    | Name         Core Voltage         LEs         User I/Os         Memory Bits         Embedded multiplie           2C35F484C6         1.2V         33216         322         483840         70           2C35F484C6         1.2V         33216         322         483840         70           2C35F484C6         1.2V         33216         322         483840         70           2C35F484C6         1.2V         33216         322         483840         70           2C35F484C8         1.2V         33216         322         483840         70           2C35F484C8         1.2V         33216         322         483840         70           2C35F672C6         1.2V         33216         475         483840         70           2C35F672C7         1.2V         33216         475         483840         70           2C35F672C8         1.2V         33216         475         483840         70           2C35F672C8         1.2V         33216         475         483840         70                                                                                                    |
| Other:         n/a           ailable devices:         User I/Os         Memory Bits         Embedded multiplier 9           2C35F484C6         1.2V         33216         322         483840         70           2C35F484C7         1.2V         33216         322         483840         70           2C35F484C8         1.2V         33216         322         483840         70           2C35F484R8         1.2V         33216         322         483840         70           2C35F484R8         1.2V         33216         322         483840         70           2C35F672C6         1.2V         33216         475         483840         70           2C35F672C7         1.2V         33216         475         483840         70           2C35F672C8         1.2V         33216         475         483840         70           2C35F672C8         1.2V         33216         475         483840         70           Immondevice                                                                                                    | Other: n/a         Subset Vision         Core Voltage         LEs         User I/Os         Memory Bits         Embedded multiplie           22C35F484C6         1.2V         33216         322         483840         70           22C35F484C7         1.2V         33216         322         483840         70           22C35F484C8         1.2V         33216         322         483840         70           22C35F484B1         1.2V         33216         322         483840         70           22C35F484B1         1.2V         33216         322         483840         70           22C35F672C6         1.2V         33216         475         483840         70           22C35F672C7         1.2V         33216         475         483840         70           22C35F672C8         1.2V         33216         475         483840         70           22C35F672C7         1.2V         33216         475         483840         70                                                                                                    |
| Name         Core Voltage         LEs         User I/Os         Memory Bits         Embedded multiplier           *2C35F484C6         1.2V         33216         322         483840         70           *2C35F484C6         1.2V         33216         322         483840         70           *2C35F484C8         1.2V         33216         322         483840         70           *2C35F484C8         1.2V         33216         322         483840         70           *2C35F484E8         1.2V         33216         322         483840         70           *2C35F782C6         1.2V         33216         475         483840         70           *2C35F672C7         1.2V         33216         475         483840         70           *2C35F672C8         1.2V         33216         475         483840         70           *2C35F672C8         1.2V         33216         475         483840         70           *2C35F672C8         1.2V         33216         475         483840         70           *2C35F672C8         1.2V         33216         475         483840         70           *2C35F672C8         1.2V         33216         475         48384                                                                                                    | Name         Core Voltage         LEs         User I/Os         Memory Bits         Embedded multiplie           22C35F484C6         1.2V         33216         322         483840         70           22C35F484C7         1.2V         33216         322         483840         70           22C35F484C8         1.2V         33216         322         483840         70           22C35F484818         1.2V         33216         322         483840         70           22C35F672C6         1.2V         33216         322         483840         70           22C35F672C7         1.2V         33216         475         483840         70           22C35F672C8         1.2V         33216         475         483840         70           22C35F672C8         1.2V         33216         475         483840         70           22C35F672C8         1.2V         33216         475         483840         70                                                                                                    |
| Name         Core Voltage         LEs         User I/Os         Memory Bits         Embedded multiplier           22C35F484C6         1.2V         33216         322         483840         70           22C35F484C7         1.2V         33216         322         483840         70           22C35F484C8         1.2V         33216         322         483840         70           22C35F484C8         1.2V         33216         322         483840         70           22C35F48418         1.2V         33216         322         483840         70           22C35F672C6         1.2V         33216         475         483840         70           22C35F672C7         1.2V         33216         475         483840         70           22C35F672C8         1.2V         33216         475         483840         70           22C35F672C8         1.2V         33216         475         483840         70           22C35F672C8         1.2V         33216         475         483840         70           22C35F672C8         1.2V         33216         475         483840         70           22C35F672C8         1.2V         33216         475         48384                                                                                                    | Name         Core Voltage         LEs         User I/Os         Memory Bits         Embedded multiplie           22C35F484C6         1.2V         33216         322         483840         70           22C35F484C7         1.2V         33216         322         483840         70           22C35F484C8         1.2V         33216         322         483840         70           22C35F484B8         1.2V         33216         322         483840         70           22C35F484B8         1.2V         33216         322         483840         70           22C35F672C6         1.2V         33216         475         483840         70           22C35F672C7         1.2V         33216         475         483840         70           22C35F672C8         1.2V         33216         475         483840         70           22C35F672C8         1.2V         33216         475         483840         70           22C35F672C8         1.2V         33216         475         483840         70           22C35F672C8         1.2V         33216         475         483840         70                                                                                                    |
| Name         Core Voltage         LEs         User I/Os         Memory Bits         Embedded multiplier 9           22C35F484C6         1.2V         33216         322         483840         70           22C35F484C7         1.2V         33216         322         483840         70           22C35F484C8         1.2V         33216         322         483840         70           22C35F484C8         1.2V         33216         322         483840         70           22C35F48418         1.2V         33216         322         483840         70           22C35F48476         1.2V         33216         475         483840         70           22C35F672C7         1.2V         33216         475         483840         70           22C35F672C7         1.2V         33216         475         483840         70           22C35F672C8         1.2V         33216         475         483840         70           22C35F672C8         1.2V         33216         475         483840         70           22C35F672C8         1.2V         33216         475         483840         70                                                                                                    | Name         Core Voltage         LEs         User I/Os         Memory Bits         Embedded multiplie           22C35F484C6         1.2V         33216         322         483840         70           22C35F484C7         1.2V         33216         322         483840         70           22C35F484C8         1.2V         33216         322         483840         70           22C35F484C8         1.2V         33216         322         483840         70           22C35F484B8         1.2V         33216         322         483840         70           22C35F672C6         1.2V         33216         475         483840         70           22C35F672C7         1.2V         33216         475         483840         70           22C35F672C8         1.2V         33216         475         483840         70           22C35F672C8         1.2V         33216         475         483840         70           22C35F672C8         1.2V         33216         475         483840         70                                                                                                    |
| Name         Core Voltage         LEs         User I/Os         Memory Bits         Embedded multiplier 9           22C35F484C6         1.2V         33216         322         483840         70           22C35F484C7         1.2V         33216         322         483840         70           22C35F484C8         1.2V         33216         322         483840         70           22C35F48418         1.2V         33216         322         483840         70           22C35F48418         1.2V         33216         475         483840         70           22C35F672C7         1.2V         33216         475         483840         70           22C35F672C8         1.2V         33216         475         483840         70           22C35F672C8         1.2V         33216         475         483840         70           22C35F672C8         1.2V         33216         475         483840         70                                                                                                    | Name         Core Voltage         LEs         User I/Os         Memory Bits         Embedded multiplie           22C35F484C6         1.2V         3216         322         483840         70           22C35F484C7         1.2V         3216         322         483840         70           22C35F484C8         1.2V         3216         322         483840         70           22C35F484C8         1.2V         3216         322         483840         70           22C35F672C6         1.2V         3216         3216         453         70           22C35F672C7         1.2V         3216         475         483840         70           22C35F672C8         1.2V         3216         475         483840         70           22C35F672C8         1.2V         3216         475         483840         70           22C35F672C8         1.2V         3216         475         483840         70           22C35F672C8         1.2V         3216         475         483840         70                                                                                                    |
| 22235F484C6     1.2V     33216     322     483840     70       22C35F484C7     1.2V     33216     322     483840     70       22C35F484C8     1.2V     33216     322     483840     70       22C35F48418     1.2V     33216     322     483840     70       22C35F48418     1.2V     33216     322     483840     70       22C35F672C6     1.2V     33216     475     483840     70       22C35F672C7     1.2V     33216     475     483840     70       22C35F672C8     1.2V     33216     475     483840     70                                                                                                    | 22C35F484C6         1.2V         33216         322         483840         70           22C35F484C7         1.2V         33216         322         483840         70           22C35F484C7         1.2V         33216         322         483840         70           22C35F484C8         1.2V         33216         322         483840         70           22C35F4848         1.2V         33216         322         483840         70           22C35F672C6         1.2V         33216         475         483840         70           22C35F672C7         1.2V         33216         475         483840         70           22C35F672C8         1.2V         33216         475         483840         70           22C35F672C8         1.2V         33216         475         483840         70           22C35F672C8         1.2V         33216         475         483840         70                                                                                                    |
| P2C35F484C7     1.2V     33216     322     483840     70       P2C35F484C8     1.2V     33216     322     483840     70       P2C35F48418     1.2V     33216     322     483840     70       P2C35F672C6     1.2V     33216     475     483840     70       P2C35F672C7     1.2V     33216     475     483840     70       P2C35F672C8     1.2V     33216     475     483840     70                                                                                                    | P2C35F484C7         1.2V         33216         322         483840         70           P2C35F484C8         1.2V         33216         322         483840         70           P2C35F484C8         1.2V         33216         322         483840         70           P2C35F48418         1.2V         33216         322         483840         70           P2C35F672C6         1.2V         33216         475         483840         70           P2C35F672C7         1.2V         33216         475         483840         70           P2C35F672C8         1.2V         33216         475         483840         70                                                                                                    |
| P2C35F484C8     1.2V     33216     322     483840     70       P2C35F48418     1.2V     33216     322     483840     70       P2C35F672C6     1.2V     33216     475     483840     70       P2C35F672C7     1.2V     33216     475     483840     70       P2C35F672C8     1.2V     33216     475     483840     70                                                                                                    | P2C3SF484C8         1.2V         33216         322         483840         70           P2C3SF48418         1.2V         33216         322         483840         70           P2C3SF672C6         1.2V         33216         475         483840         70           P2C3SF672C7         1.2V         33216         475         483840         70           P2C3SF672C8         1.2V         33216         475         483840         70           P2C3SF672C8         1.2V         33216         475         483840         70                                                                                                    |
| P2C35F48418     1.2V     33216     322     483840     70       P2C35F672C6     1.2V     33216     475     483840     70       P2C35F672C7     1.2V     33216     475     483840     70       P2C35F672C8     1.2V     33216     475     483840     70                                                                                                    | P2C3SF484I8         1.2V         33216         322         483840         70           P2C3SF672C6         1.2V         33216         475         483840         70           P2C3SF672C7         1.2V         33216         475         483840         70           P2C3SF672C8         1.2V         33216         475         483840         70           P2C3SF672C8         1.2V         33216         475         483840         70                                                                                                    |
| 22C3SF672C6         1.2V         33216         475         483840         70           P2C3SF672C7         1.2V         33216         475         483840         70           P2C3SF672C8         1.2V         33216         475         483840         70           P2C3SF672C8         1.2V         33216         475         483840         70           P2C3SF672C8         1.2V         33216         475         483840         70           P2C3SF672C8         1.2V         33216         475         483840         70           P2C3SF672C8         1.2V         33216         475         483840         70           P2C3SF672C8         1.2V         33216         475         483840         70           P2C3SF672C8         1.2V         33216         475         483840         70           P2C3SF672C8         1.2V         100         100         100         100           HardCopy:            100         100                                                                                                    | P2C3SF672C6         1.2V         33216         475         483840         70           P2C3SF672C7         1.2V         33216         475         483840         70           P2C3SF672C8         1.2V         33216         475         483840         70           P2C3SF672C8         1.2V         33216         475         483840         70                                                                                                    |
| 22C35F672C7         1.2V         33216         475         483840         70           22C35F672C8         1.2V         33216         475         483840         70           Companion device         Image: Companion device                                                                                                    | P2C35F672C7         1.2V         33216         475         483840         70           P2C35F672C8         1.2V         33216         475         483840         70                                                                                                    |
| 2C35F672C8 1.2V 33216 475 483840 70<br>Companion device<br>HardCopy:                                                                                                    | P2C35F672C8 1.2V 33216 475 483840 70                                                                                                    |
| Companion device HardCopy:                                                                                                    |                                                                                                    |
| Companion device                                                                                                    | III                                                                                                    |
| Companion device HardCopy:                                                                                                    |                                                                                                    |
| HardCopy:                                                                                                    | Companion device                                                                                                    |
| hardcopy:                                                                                                    | Unad Canada                                                                                                    |
|                                                                                                    | tardcopy:                                                                                                    |
| Limit DSP & RAM to HardCopy device resources                                                                                                    | Limit DSP & RAM to HardCopy device resources                                                                                                    |
| Limit DSP & RAM to HardCopy device resources                                                                                                    | Limit DSP & RAM to HardCopy device resources                                                                                                    |
|                                                                                                    | LITTLE LATE A DAPPEND FROM AND A DEVICE LEADER FOR                                                                                                    |

© 2010 Altera Corporation

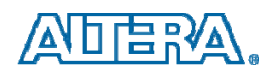

# **Additional EDA Tools**

- Specify Tools, in addition to Quartus II, that you will use
- These are unnecessary for small student designs
  - Leave all entries as <None>
  - Press Next

| DA tools:              |                  |                 |                                                              |
|------------------------|------------------|-----------------|--------------------------------------------------------------|
| Tool Type              | Tool Name        | Format(s)       | Run Tool Automatically                                       |
| Design Entry/Synthesis | <none> •</none>  | <none> *</none> | Run this tool automatically to synthesize the current design |
| Simulation             | <none></none>    | <none> *</none> | Run gate-level simulation automatically after compilation    |
| Timing Analysis        | <none></none>    | <none> *</none> | Run this tool automatically after compilation                |
| Formal Verification    | <none> •</none>  |                 |                                                              |
| Board-Level            | Timing           | <none></none>   |                                                              |
|                        | Symbol           | <none></none>   |                                                              |
|                        | Signal Integrity | <none> -</none> |                                                              |
|                        | Boundary Scan    | <none></none>   |                                                              |
|                        |                  |                 |                                                              |

© 2010 Altera Corporation

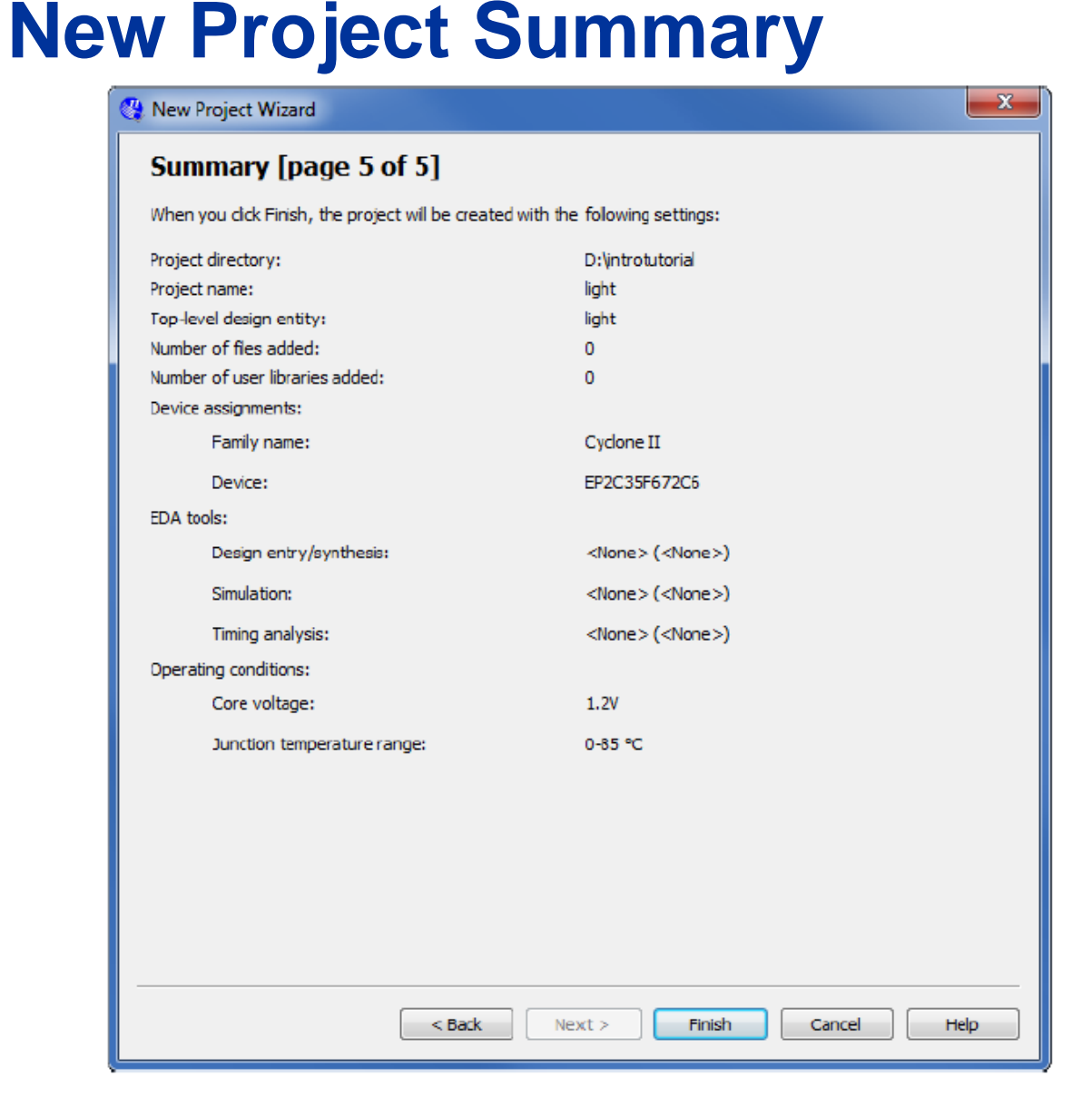

- A summary of the chosen settings appears in the screen shown in Figure.
- Press Finish, which returns to the main Quartus II window, but with *light* specified as the new project, in the display title bar

© 2010 Altera Corporation

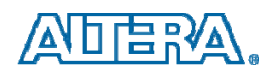

# **Simple Project**

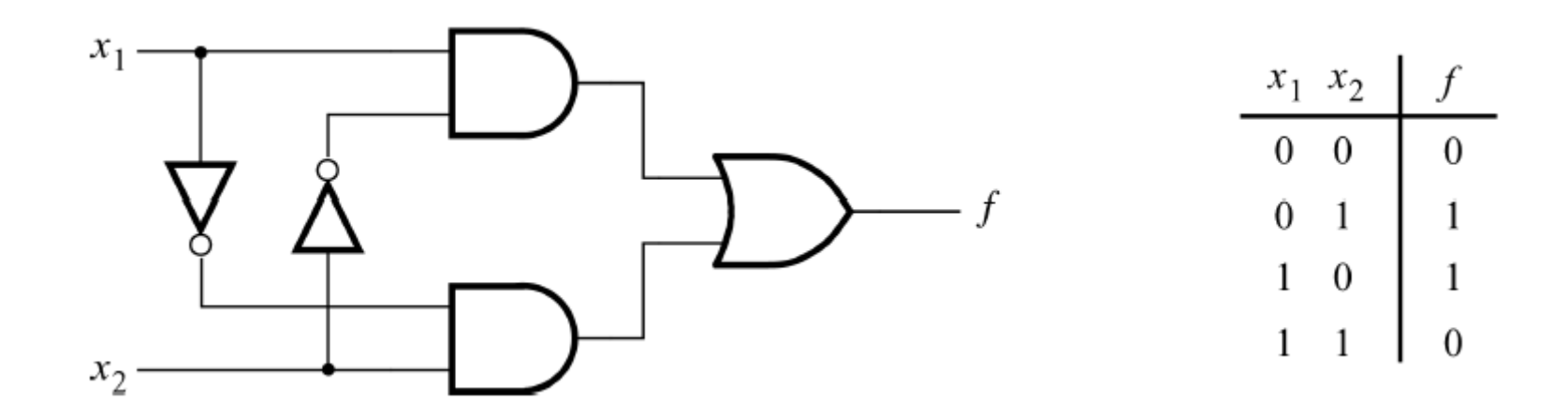

LIBRARY ieee ; USE ieee.std\_logic\_1164.all ; ENTITY light IS PORT ( x1, x2 : IN STD\_LOGIC ; f : OUT STD\_LOGIC ) ; END light ; ARCHITECTURE LogicFunction OF light IS BEGIN f <= (x1 AND NOT x2) OR (NOT x1 AND x2); END L = is Exerction of the second second s

END LogicFunction;

© 2010 Altera Corporation

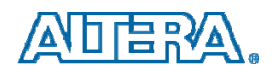

# **Step 3a: Create Source File**

- Select File > New to get the window in Figure, choose VHDL File, and click OK. This opens the Text Editor window.
- Specify a name for the file that will be created and select File > Save to open a pop-up box and in the box labeled Save as type choose VHDL File

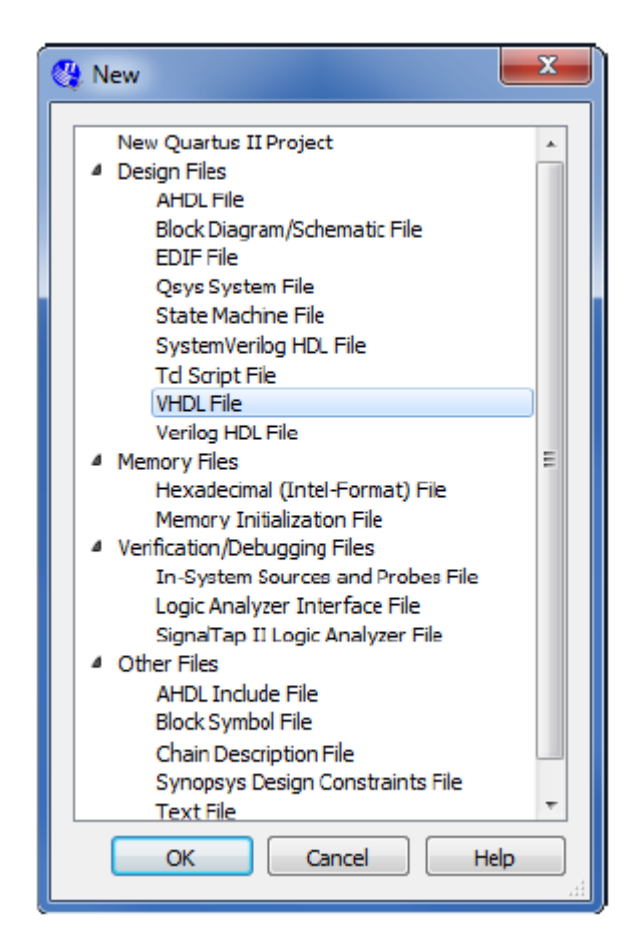

© 2010 Altera Corporation

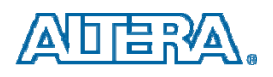

# **Step 3b: Add Source File**

Select: •Assignments > Settings and looks for File item or •Project > Add/Remove Files in Project

| _ℓ Settings - light                                                                                                    |                                    |
|----------------------------------------------------------------------------------------------------|------------------------------------|
| Category:                                                                                                    | Device                             |
| General Files                                                                                                    |                                    |
| Files         Libraries         Joperating Settings and Conditions    Select the design files you want to include in the project. Click Add All to add al design directory to the project.                                                                                                    | n files in the project             |
| Voltage<br>Temperature File name:                                                                                                    | Add                                |
| Compilation Process Settings<br>Early Timing Estimate     File Name Type Library Design Entry/Synthesis Tool HDL Version                                                                                                    | Add All                            |
| Incremental Compilation<br>Physical Synthesis Optimizations<br>4 EDA Tool Settings<br>Design Entry/Synthesis<br>Simulation<br>Formal Verification<br>Boord Level<br>4 Analysis & Synthesis Settings<br>VHDL Input<br>Default Parameters<br>Fitter Settings<br>TimeQuest Timing Analyzer<br>Assembler<br>Design Assistant<br>SignalTap II Logic Analyzer<br>Logic Analyzer Interface<br>PowerPlay Power Analyzer Settings<br>SSN Analyzer | Remove<br>Up<br>Down<br>Properties |
| OK Cancel Ap                                                                                                    | Apply Help                         |

© 2010 Altera Corporation

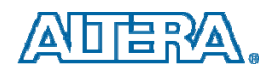

# Step 4: Assign Pins to connect switches/lights to inputs and outputs of your circuit

- Click Assignments, then Import Assignments...
- Import file
  - DE0\_pin\_assignments.qsf
- Imports locations for predefined port names, such as SW, LEDG, KEY, and others
  - Can be done manually for custom port names

| Component         | DE0    |
|-------------------|--------|
| SW <sub>0</sub>   | PIN_J6 |
| SW1               | PIN_H5 |
| LEDG <sub>0</sub> | PIN_J1 |

© 2010 Altera Corporation

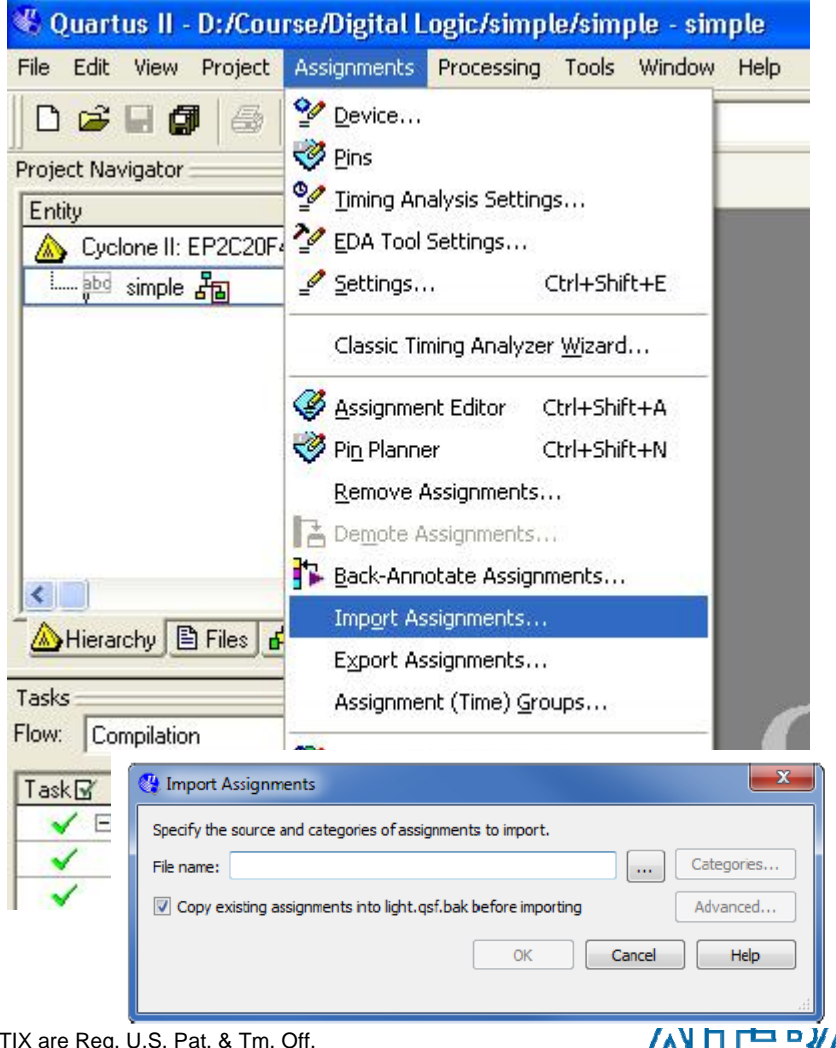

# Step 4: Assign Pins to connect switches/lights to inputs and outputs of your circuit

#### # Pin & Location Assignments

#### 

set location assignment PIN B1 -to LEDG[9] set location assignment PIN B2 -to LEDG[8] set location assignment PIN C2 -to LEDG[7] set location assignment PIN C1 -to LEDG[6] set location assignment PIN E1 -to LEDG[5] set location assignment PIN F2 -to LEDG[4] set location assignment PIN H1 -to LEDG[3] set location assignment PIN J3 -to LEDG[2] set location assignment PIN J2 -to LEDG[1] set location assignment PIN J1 -to LEDG[0] set location assignment PIN D2 -to SW[9] set location assignment PIN E4 -to SW[8] set location assignment PIN E3 -to SW[7] set location assignment PIN H7 -to SW[6] set location assignment PIN J7 -to SW[5] set location assignment PIN G5 -to SW[4] set location assignment PIN G4 -to SW[3] set location assignment PIN H6 -to SW[2] set location assignment PIN H5 -to SW[1] set location assignment PIN J6 -to SW[0] set location assignment PIN F1 -to KEY[2] set location assignment PIN G3 -to KEY[1] set location assignment PIN\_H2 -to KEY[0]

# Pin & Location Assignments

set location assignment PIN E11 -to HEX0[0] set location assignment PIN F11 -to HEX0[1] set location assignment PIN H12 -to HEX0[2] set location assignment PIN H13 -to HEX0[3] set location assignment PIN G12 -to HEX0[4] set location assignment PIN F12 -to HEX0[5] set location assignment PIN F13 -to HEX0[6] set location assignment PIN D13 -to HEX0[7] set location assignment PIN A15 -to HEX1[6] set location assignment PIN E14 -to HEX1[5] set location assignment PIN B14 -to HEX1[4] set location assignment PIN A14 -to HEX1[3] set location assignment PIN C13 -to HEX1[2] set location assignment PIN B13 -to HEX1[1] set location assignment PIN A13 -to HEX1[0] set location assignment PIN B15 -to HEX1[7] # Pin & Location Assignments

# \_\_\_\_\_ set location assignment PIN F14 -to HEX2[6] set location assignment PIN B17 -to HEX2[5] set location assignment PIN A17 -to HEX2[4] set location assignment PIN E15 -to HEX2[3] set location assignment PIN B16 -to HEX2[2] set location assignment PIN A16 -to HEX2[1] set location assignment PIN D15 -to HEX2[0] set location assignment PIN A18 -to HEX2[7] set location assignment PIN G15 -to HEX3[6] set location assignment PIN D19 -to HEX3[5] set location assignment PIN C19 -to HEX3[4] set location assignment PIN B19 -to HEX3[3] set location assignment PIN A19 -to HEX3[2] set location assignment PIN F15 -to HEX3[1] set location assignment PIN B18 -to HEX3[0] set location assignment PIN G16 -to HEX3[7]

SW: IN STD\_LOGIC\_VECTOR(N DOWNTO 0); LEDG: OUT STD\_LOGIC\_VECTOR(N DOWNTO 0); HEX0: OUT STD\_LOGIC\_VECTOR(0 TO N)

x1, x2, f ?????

© 2010 Altera Corporation

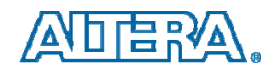

# **Step 5: Compile Design**

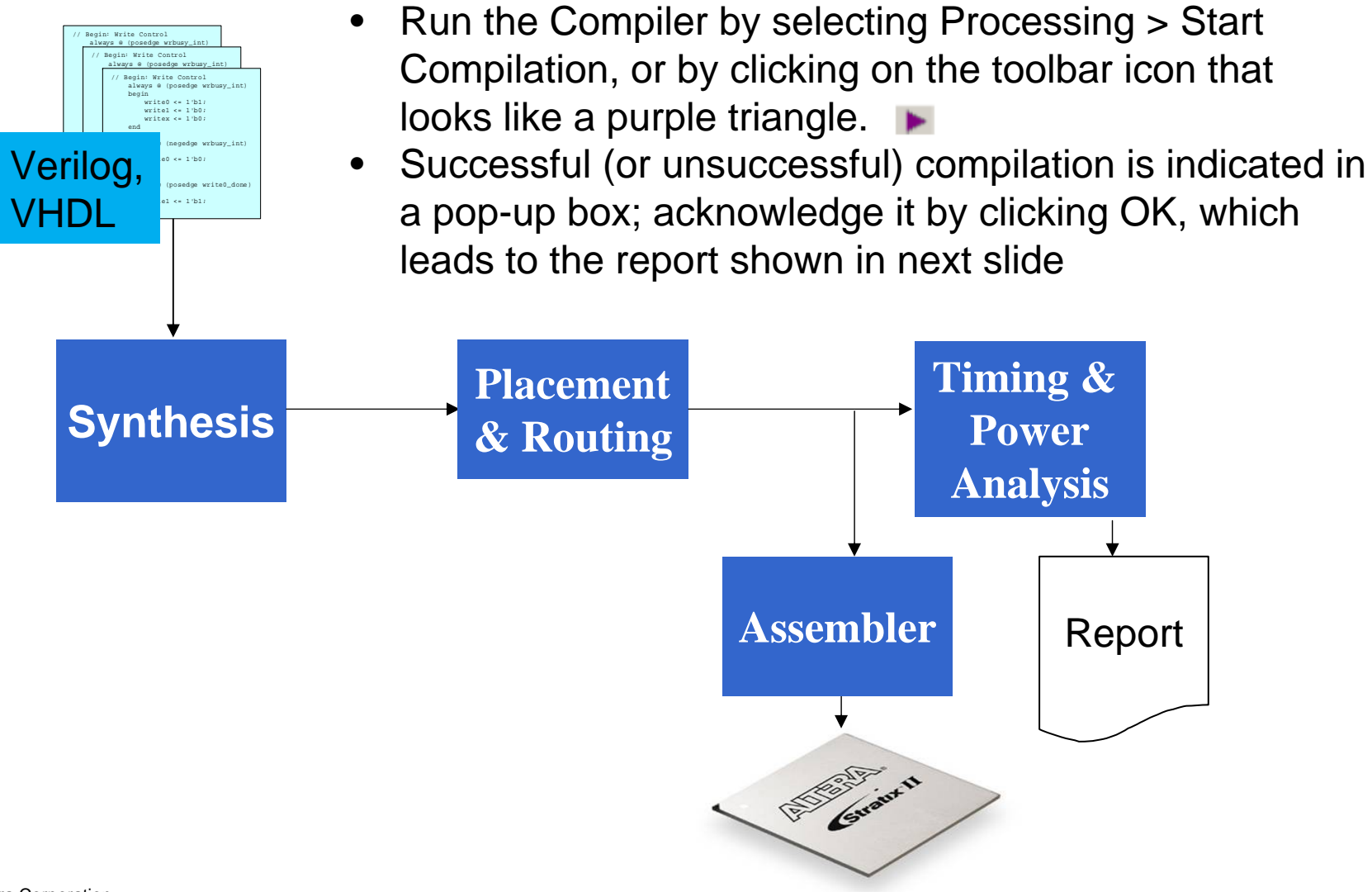

© 2010 Altera Corporation

# **Step 6: Examine Compilation Report**

| Quartus II 64-Bit - D:/introtutorial/light - light                                                                                                    |                                                                                                    |  |  |  |  |  |  |  |
|----------------------------------------------------------------------------------------------------|----------------------------------------------------------------------------------------------------|--|--|--|--|--|--|--|
| File Edit View Project Assignments Processing Tools Window Help 🖓 Search altera.com                                                                                                    |                                                                                                    |  |  |  |  |  |  |  |
| <u>□                                      </u>                                                                                                    |                                                                                                    |  |  |  |  |  |  |  |
| Project Navigator 🖉 🗗 🗙 light.vhd                                                                                                    | Compilation Report                                                                                                    |  |  |  |  |  |  |  |
| Entity       Image: Second second secon | Flow Summary         Flow Status       Successful - Tue May 08 12:07:57 2012         Quartus II 64-Bit Version       12:0 Build 173 05/02/2012 SJ Full Version         Revision Name       light         Top-level Entity Name       light         Family       Cyclone II         Device       EP2C35F672C6         Tming Models       Final         Total logic elements       1 / 33,216 ( < 1 % )         Total combinational functions       1 / 33,216 ( < 1 % )         Total registers       0         Total pins       3 / 475 ( < 1 % )         Total virtual pins       0         Total memory bits       0 / 483,840 ( 0 % ) |  |  |  |  |  |  |  |
| Assembler (Generate pr     Embedded Multiplier 9-bit elements     0 / 70 (0 %)       Total PLLs     0 / 4 (0 %)                                                                                                    |                                                                                                    |  |  |  |  |  |  |  |
| Type Message<br>Info (332102): Design is not fully constrained f<br>Info: Quartus II 64-Bit TimeQuest Timing Analyze<br>Info (293026): Skipped module PowerPlay Power An<br>Info (293000): Quartus II Full Compilation was s<br>System (Processing (89) (Extra Info (Info (81) (Warning (5) (Critical V<br>Location:                                                                                                    | Tor hold requirements<br>er was successful. 0 errors, 3 warnings<br>halyzer due to the assignment FLOW_ENABLE_POWER_ANALYZER<br>successful. 0 errors, 8 warnings<br>Warning (3) / Error / Suppressed (6) / Flag /<br>Uccate<br>100% 00:00:53                                                                                                    |  |  |  |  |  |  |  |

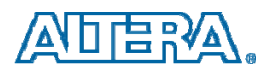

# **Step 7a: Program the DE0 Board**

- **FPGA JTAG mode**: it will retain its configuration as long as the power remains turned on.
- Active Serial (AS) mode: a configuration device that includes some flash memory is used to store the configuration data
- FPGA JTAG mode: flip the RUN/PROG switch into the RUN position and select Tools > Programmer
- Observe that the configuration file light.sof is listed in the programmer window. If the file is not already listed, then click Add File and select it

| 🕦 Programmer - D:/in | trotutorial/light - light - | [light.cdf]               |                |          |                       |        |                 |         |
|----------------------|-----------------------------|---------------------------|----------------|----------|-----------------------|--------|-----------------|---------|
| File Edit View Pro   | ocessing Tools Windo        | w Help 🛡                  |                |          |                       | Sea    | arch altera.c   | om 📀    |
| 📩 Hardware Setup     | USB-Blaster [USB-0]         | Mode:                     | JTAG           | •        | Progress:             |        |                 |         |
| Enable real-time ISP | o to allow background prog  | ramming (for MAX II and M | IAX V devices) |          |                       |        |                 |         |
| 📕 Start              | File                        | Device                    | Checksum       | Usercode | Program/<br>Configure | Verify | Blank-<br>Check | Examine |
| Stop                 | light.sof                   | EP2C35F672                | 002F836D       | FFFFFFF  | $\checkmark$          |        |                 |         |
| Auto Detect          |                             |                           |                |          |                       |        |                 |         |
| X Delete             |                             |                           |                |          |                       |        |                 |         |
| Add File             |                             |                           |                |          |                       |        |                 |         |
| 🖾 Change File        | 4                           |                           |                |          |                       |        |                 |         |
| Save File            |                             |                           |                |          |                       |        |                 | A       |
| Add Device           |                             |                           |                |          |                       |        |                 | =       |
| 🚹 Up                 | ADTS                        |                           |                |          |                       |        |                 |         |
| Down                 |                             |                           |                |          |                       |        |                 | -       |
|                      |                             | P                         |                |          |                       |        |                 |         |

© 2010 Altera Corporation

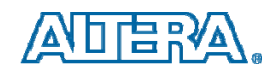

# Step 7a: Program the DE0 Board

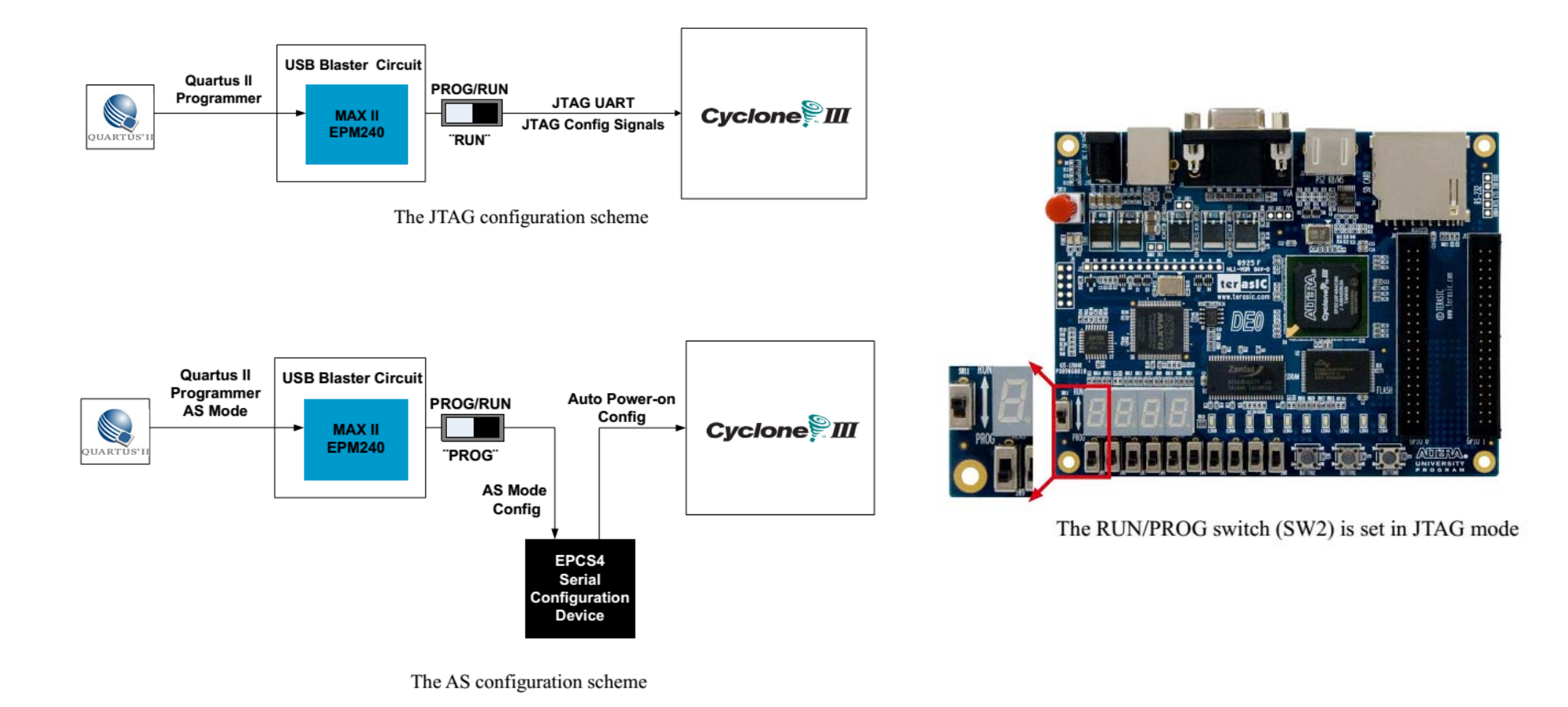

© 2010 Altera Corporation

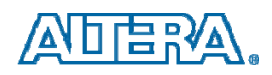

# **Step 7b: Program the DE0 Board**

- Here it is also necessary to specify the programming hardware and the mode that should be used. If not already chosen by default, select JTAG in the Mode box.
- Also, if the USB-Blaster is not chosen by default, press the Hardware Setup... button and select the USB-Blaster in the window that pops up

| lardware Settings JTAG Settings elect a programming hardware set ardware setup applies only to the | ngs<br>tup to use when prog<br>current programmer | ramming device<br>window. | s. This programming |
|----------------------------------------------------------------------------------------------------|---------------------------------------------------|---------------------------|---------------------|
| urrently selected hardware: U                                                                      | SB-Blaster [USB-0]                                |                           | ×                   |
| Hardware                                                                                           | Server                                            | Port                      | Add Hardware        |
| USB-Blaster                                                                                        | Local                                             | USB-0                     | Remove Hardware     |
|                                                                                                    |                                                   |                           | Close               |

© 2010 Altera Corporation

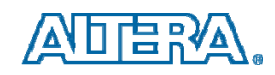

# **Step 7c: Program the DE0 Board**

- Click on the Program/Configure check box
- Press Start in the Programmer window; an LED on the board will light up when the configuration data has been downloaded successfully

| 🔖 Programmer - D:/                     | introtutorial/light - ligh | t - [light.cdf]           |                |          |                       |        | _               |         |
|----------------------------------------|----------------------------|---------------------------|----------------|----------|-----------------------|--------|-----------------|---------|
| File Edit View P                       | Processing Tools Win       | dow Help 💎                |                |          |                       | Sea    | arch altera.    | om 📀    |
| 🔔 Hardware Setup.                      | USB-Blaster [USB-0]        | Mode                      | : JTAG         | •        | Progress:             |        |                 |         |
| Enable real-time I                     | SP to allow background pro | ogramming (for MAX II and | MAX V devices) |          |                       |        |                 |         |
| Start                                  | File                       | Device                    | Checksum       | Usercode | Program/<br>Configure | Verify | Blank-<br>Check | Examine |
| Stop.                                  | light.sof                  | EP2C35F672                | 002F836D       | FFFFFFF  | ₹                     |        |                 |         |
| Add Fie      Change Fie      Save File | 4                          |                           | III            |          |                       |        |                 | Þ       |
| Add Device                             |                            |                           |                |          |                       |        |                 | =       |

© 2010 Altera Corporation

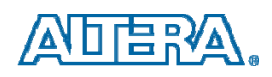

#### **Step 8: See your design work on the board**

- Having downloaded the configuration data into the FPGA device, you can now test the implemented circuit.
- Flip the RUN/PROG switch to RUN position.
- Try all four valuations of the input variables x1 and x2, by setting the corresponding states of the switches SW1 and SW0.

© 2010 Altera Corporation

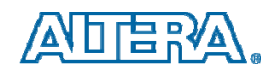

#### **Step 9a: Simulate your design**

- Select Start > All Programs > Altera > University Program > Simulation Tools > QSim to open the Qsim tools.
- Select File > Open Project to display a popup window in which you can browse your directories and choose a project file (.qpf file).
- Select the project you wish to simulate and click OK.
- Generate the node finder files by selecting Processing > Generate Node Finder Files
- From QSim, open the Waveform Editor window by selecting File > New Simulation Input File.

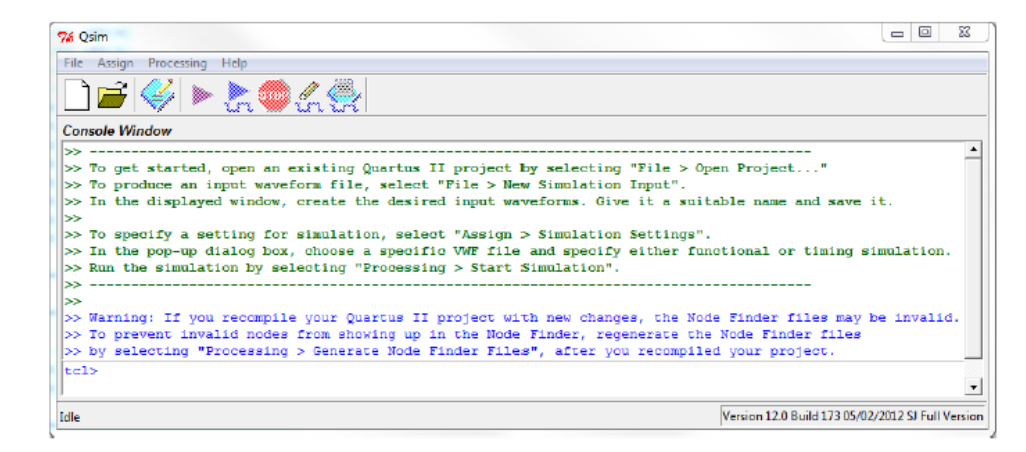

© 2010 Altera Corporation

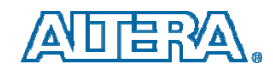

#### **Step 9b: Simulate your design**

- Save the file under the name light.vwf; note that this changes the name in the displayed window.
- Set the desired simulation to run from 0 to 200 ns by selecting Edit > Set End Time and entering 200 ns in the dialog box that pops up.
- Select View > Fit in Window

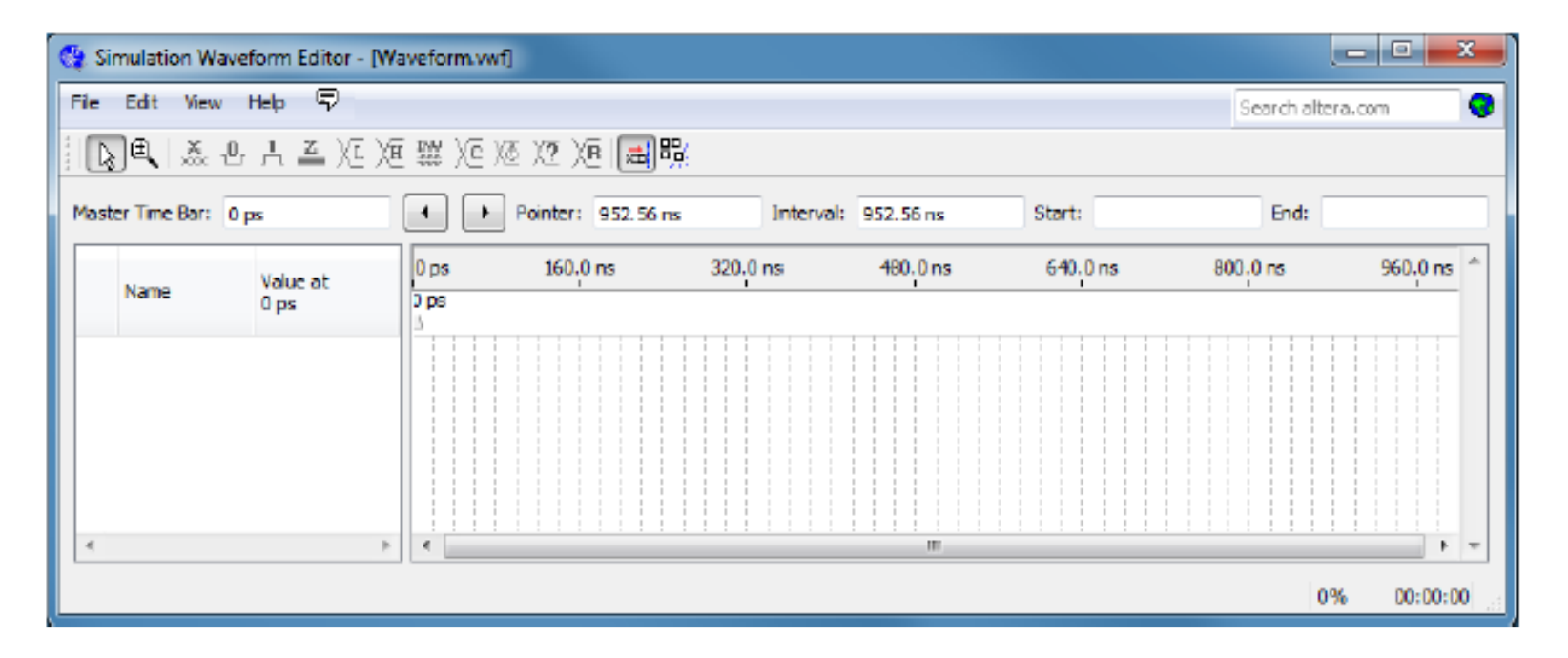

© 2010 Altera Corporation

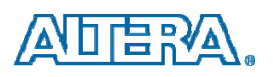

#### **Step 9c: Simulate your design**

- Include the input and output nodes of the circuit to be simulated.
- Click Edit > Insert > Insert Node or Bus: it is possible to type the name of a signal (pin) into the Name box, or use the Node Finder to search your project for the signals.

| 😲 Insert Noc | 🖞 Insert Node or Bus           |             |  |  |  |  |
|--------------|--------------------------------|-------------|--|--|--|--|
| Name:        | 1                              | ОК          |  |  |  |  |
| Type:        | INPUT 💌                        | Cancel      |  |  |  |  |
| Value type:  | 9-Level 🔻                      |             |  |  |  |  |
| Radix:       | Binary 💌                       | Node Finder |  |  |  |  |
| Bus width:   | 1                              |             |  |  |  |  |
| Start index: | 0                              |             |  |  |  |  |
| 🗌 Display gr | ray code count as binary count | .d          |  |  |  |  |

| Named:    | ×      | Filter: Pir | ns: all       | -      | ОК     |
|-----------|--------|-------------|---------------|--------|--------|
| look in:  | •      |             |               | List   | Cancel |
| Nodes Fou | und:   |             | Selected Node | S:     |        |
| Name      | Туре   | >           | Name          | Туре   |        |
| 🕑 f 👘     | Output |             | 🕪 x1          | Input  |        |
| 🕩 x1      | Input  |             | 🕪 x2          | Input  |        |
| 🕩 x2      | Input  | <           | 🗇 f           | Output |        |
| MP XC     | npor   | <<          |               | ουφοι  |        |

© 2010 Altera Corporation

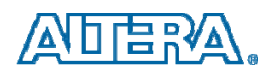

#### **Step 9d: Simulate your design**

- We will now specify the logic values to be used for the input signals x1 and x2 during simulation
- Click on the waveform for the x1 node and using the Edit > Value command, or via the toolbar, draw the desired waveforms.
- Commands are available for setting a selected signal to 0, 1, unknown (X), high impedance (Z), weak low (L), weak high (H), a count value (C), an arbitrary value, a random value (R), inverting its existing value (INV), or defining a clock waveform.

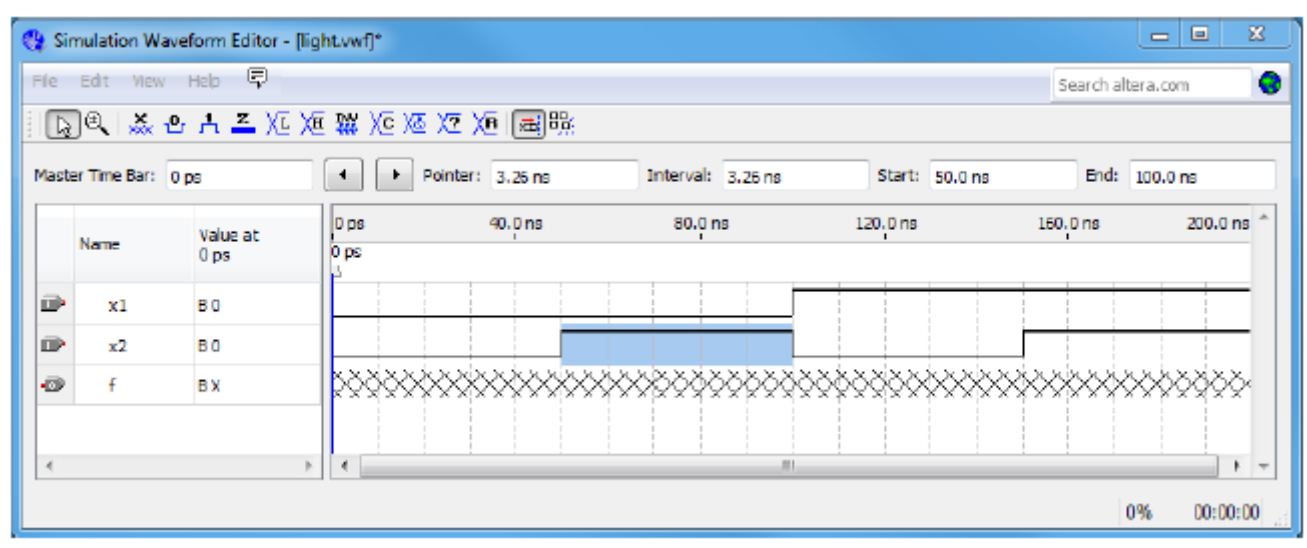

© 2010 Altera Corporation

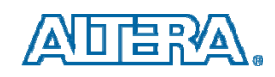

#### **Step 9e: Simulate your design**

- E.g. set x2 to 1 in the time interval 50 to 100 ns. Do this by pressing the mouse at the start of the interval and dragging it to its end, which highlights the selected interval, and choosing the logic value 1 in the toolbar.
- Observe that the output f is displayed as having an unknown value at this time, which is indicated by a hashed pattern; its value will be determined during simulation.
- Save the file.

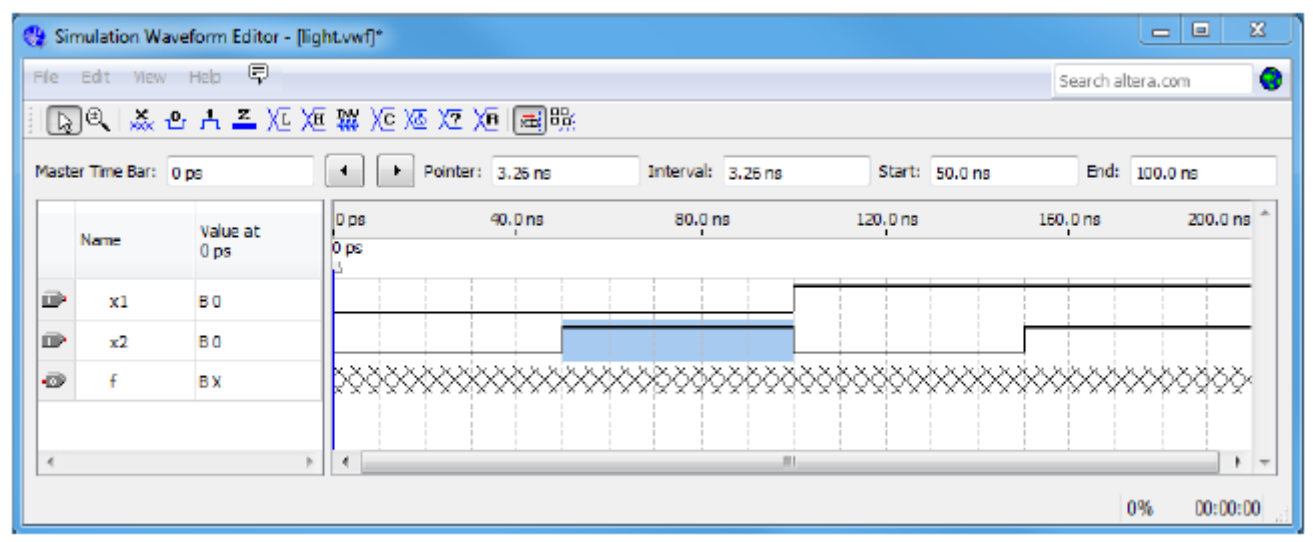

© 2010 Altera Corporation

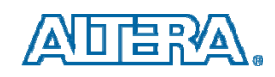

#### **Step 9f: Simulate your design**

- To perform the functional simulation, return to the QSim Window and select Assign > Simulation Settings...
- Click the Browse button and select the light.vwf file you created.
- Choose Functional as the simulation type, and click OK.
- Select Processing > Generate Simulation Netlist.
- A simulation run is started by Processing > Start Simulation,

| 76 Simulation Settings                  |          |    | ×      |
|-----------------------------------------|----------|----|--------|
| Simulation Settings<br>Specify VWF File |          |    |        |
| D:/introtutorial/light.vv/f             |          |    | Browse |
| Simulation Type                         |          |    |        |
| Functional                              | C Timing |    |        |
|                                         |          | ОК | Cancel |

© 2010 Altera Corporation

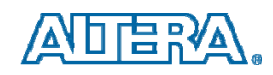

#### **Step 9g: Simulate your design**

- To perform timing simulation choose Select Assign > Simulation Settings...
- Choose Timing as the simulation type, and click OK.
- Run the simulator
- Observe that there is a delay in producing a change in the signal f from the time when the input signals, x1 and x2, change their values.
- This delay is due to the propagation delays in the logic element and the wires in the FPGA device

| 🍕 Sir | nulation Wav   | eform Editor -   | [light.sim.vwf] (i | Read-Only)        |                    |          |              | _ 0 <mark>_ X</mark> |
|-------|----------------|------------------|--------------------|-------------------|--------------------|----------|--------------|----------------------|
| File  | Edit View      | Help 💎           |                    |                   |                    |          | Search alter | a. com ; 😯           |
|       | ]€,   ‰ -9     | ▶ 슈 <u>폰</u> Xī  | Xe Xi Xe Xi        | 5 X7 X8 🔜 🎀       |                    |          |              |                      |
| Maste | er Time Bar: ( | ) ps             |                    | Pointer: 27.06 ns | Interval: 27,06 ns | Start:   | End:         |                      |
|       | Name           | Value at<br>0 ps | 0 ps<br>0 ps       | 40.0 ns           | 80.0 ns            | 120.0 ns | 160,0 ns     | 200.0 ns 🔺           |
| ₽     | ×1             | BO               | 3                  |                   |                    |          |              |                      |
| P     | x2             | BO               |                    |                   |                    |          |              |                      |
| ø     | F              | B 0              |                    |                   |                    | I        |              |                      |
|       |                |                  | •                  |                   | · · · · · ·        |          |              | • •                  |
|       |                |                  |                    |                   |                    |          | 0%           | . 00:00:00           |

© 2010 Altera Corporation

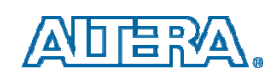

# **FSM Viewer**

- Open the FSM Viewer
  - Click **Tools**
  - Expand Netlist
     Viewers
  - Click State
     Machine Viewer

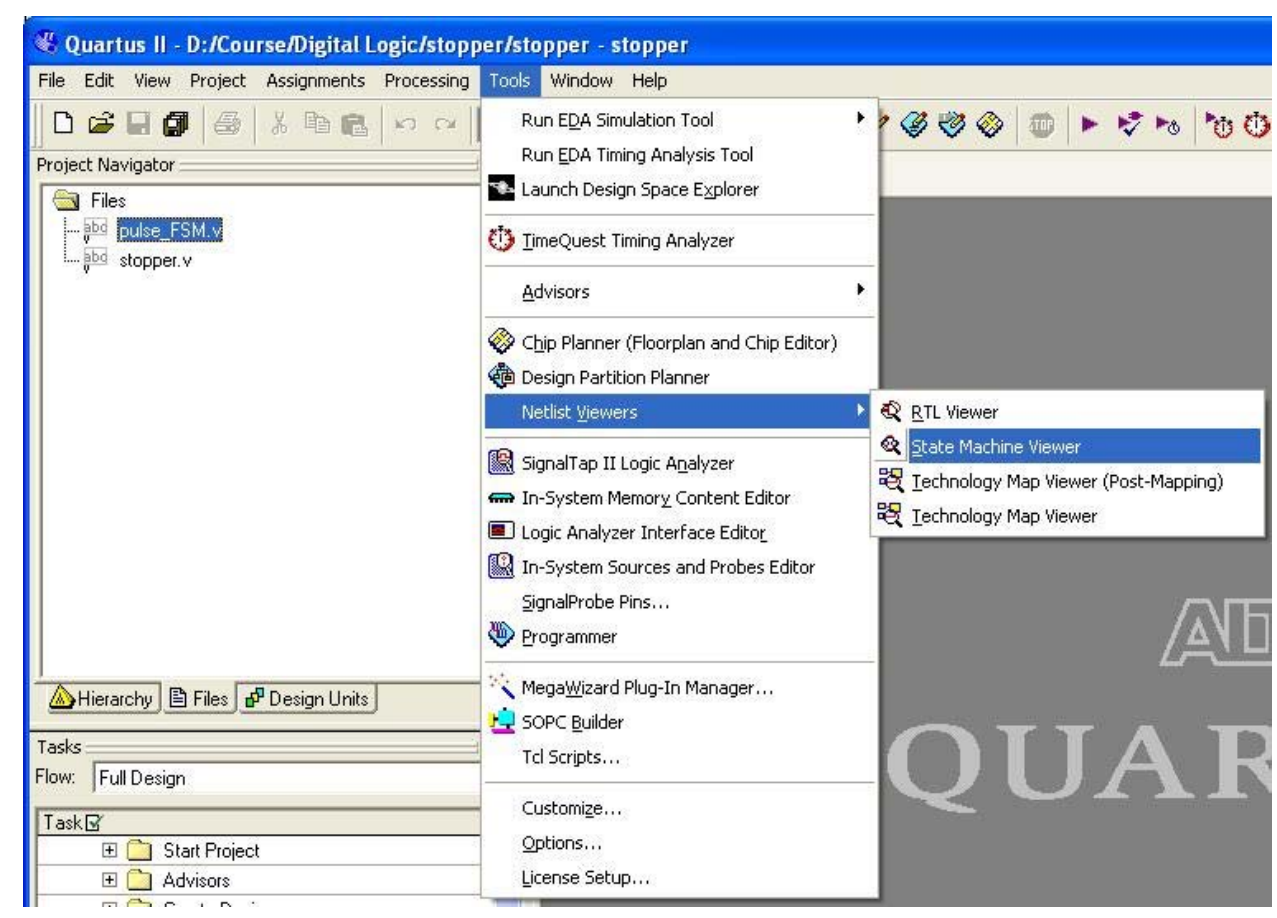

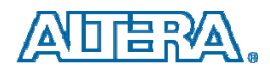

# **Examine State Machine**

| Quartus II - D:/Course/Digital Logic/stopper/   | stoppe | er - stopper - [S  | itate Machine V   | /iewer   pulse_FSM:FSM           | l y_Q]                                 |                    |
|-------------------------------------------------|--------|--------------------|-------------------|----------------------------------|----------------------------------------|--------------------|
| & File Edit View Project Assignments Processing | Tools  | Window Help        |                   |                                  |                                        | _ 8 ×              |
| 🛛 🗅 🖨 🖬 🎒 😹 🕺 🏝 📾 🕞 🗠 🕞 sto                     | pper   |                    | • 💢 =             | / 🥝 🤣 🛞 🖿 🕨                      | 🕏 Þo 🏷 🗘 😓 🕹 🙋                         |                    |
| Project Navigator 🔤 🔺 🗙                         | ábo    | stopper v          | 1 660             | nulse FSM v                      | 🕒 Compilation Benort - Flow Sum 🗌 🔍 St | ate Machine Viewer |
| 🔄 Files                                         |        |                    | Y                 | paloo_r office                   |                                        |                    |
| abd pulse_FSM.v                                 | -      | State Machine:     | stopper[pulse_F9  | SM:FSMly_Q                       |                                        | <u> </u>           |
| stopper.v                                       |        |                    |                   |                                  |                                        |                    |
| 327 984                                         | 13     |                    |                   |                                  |                                        |                    |
|                                                 | €,     |                    |                   |                                  |                                        |                    |
|                                                 | G      |                    |                   |                                  |                                        |                    |
|                                                 |        |                    |                   |                                  |                                        |                    |
|                                                 |        |                    |                   | DATE: NO.                        |                                        |                    |
|                                                 | 99     |                    |                   |                                  |                                        |                    |
|                                                 | 60     |                    |                   | S0                               | S1 S2                                  |                    |
|                                                 | -      |                    |                   | - A                              | $\forall$ $\forall$                    |                    |
|                                                 | -      |                    |                   |                                  |                                        |                    |
|                                                 |        |                    |                   |                                  | - /                                    |                    |
|                                                 |        |                    |                   |                                  |                                        |                    |
|                                                 |        |                    |                   |                                  |                                        |                    |
|                                                 |        | Source State       | Destination State | Condition                        |                                        |                    |
| Hierarchy El Files Prosign Units                |        | 1 S0               | SO                | (!i_pulse) + (i_pulse).(!Resetn) |                                        |                    |
| Tasks 🛛 🗛 🗙                                     |        | 2 S0               | S1                | (i_pulse).(Resetn)               |                                        |                    |
| Flow: Full Design                               |        | 3 S1               | SO                | (!Resetn)                        |                                        |                    |
| T-UP                                            |        | 4 S1               | S2                | (Resetn)                         |                                        |                    |
|                                                 |        | 5 S2               | SO                | (!i_pulse) + (i_pulse).(!Resetn) |                                        |                    |
|                                                 |        | 6 S2               | S2                | (i_pulse).(Resetn)               |                                        |                    |
| T Create Design                                 |        |                    |                   |                                  |                                        |                    |
| E C Assign Constraints                          |        |                    |                   |                                  |                                        |                    |
| 🗸 🗆 🕨 Compile Design                            |        |                    |                   |                                  |                                        |                    |
| 🗸 🕀 Analysis & Synthesis                        |        |                    |                   |                                  |                                        |                    |
| 🖌 🕂 Fitter (Place & Route)                      |        |                    |                   |                                  |                                        |                    |
| 🖌 🖌 🖈 Assembler (Generate programming fi        |        |                    |                   |                                  |                                        |                    |
| 🖌 🕸 🕨 Classic Timing Analysis                   |        |                    |                   |                                  |                                        |                    |
| 🗄 🕨 EDA Netlist Writer                          |        |                    |                   |                                  |                                        |                    |
| Program Device (Open Programmer)                |        |                    |                   |                                  |                                        |                    |
| 🗆 🔄 Verify Design                               |        |                    |                   |                                  |                                        |                    |
| Simulate Design                                 |        | Transitions &      | Encoding /        |                                  |                                        |                    |
| × Message: 0 of 614                             |        | JA . remonitione A |                   |                                  |                                        | - Locate           |
| For Hole proce E1                               |        |                    |                   |                                  |                                        |                    |
| rur neip, press F1                              |        |                    |                   |                                  | j*u <b>≠</b> ⊠ — ≣ j idie              |                    |

© 2010 Altera Corporation

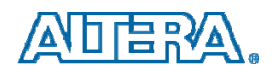

# See the Circuit in RTL Viewer

# Start the RTL Viewer

- Click Tools
- Expand the
   Netlist Viewers
   list
- Click RTLViewer

| & Quartus II - D:/Course/Digital Logic/seg_ | shift/seg_shift - seg_shift                                                                                                    |                                                                                      |
|---------------------------------------------|----------------------------------------------------------------------------------------------------|--------------------------------------------------------------------------------------|
| Project Navigator                           | Run EDA Simulation Tool<br>Run EDA Timing Analysis Tool                                                                                                    | *************                                                                        |
|                                             | ImeQuest Timing Analyzer           Advisors                                                                                                    | •                                                                                    |
|                                             | <ul> <li>Chip Planner (Floorplan and Chip Editor)</li> <li>Design Partition Planner</li> </ul>                                                                                                    |                                                                                      |
|                                             | Netlist Viewers                                                                                                    | 🕨 🕄 RTL Viewer                                                                       |
|                                             | <ul> <li>SignalTap II Logic Analyzer</li> <li>In-System Memory Content Editor</li> <li>Logic Analyzer Interface Editor</li> <li>In-System Sources and Probes Editor</li> <li>SignalProbe Pins</li> <li>Programmer</li> </ul> | State Machine Viewer Etate Machine Viewer (Post-Mapping) Etate Inchnology Map Viewer |
| Hierarchy Files P Design Units              | <ul> <li>Mega<u>Wi</u>zard Plug-In Manager</li> <li>SOPC <u>B</u>uilder</li> <li>Tcl Scripts</li> </ul>                                                                                                    | OIIAR                                                                                |
| Task 🗗 🔂 Start Project                      | Customize<br>Options<br>License Setup                                                                                                    |                                                                                      |

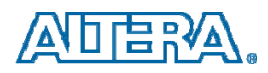

# **Examine the Circuit**

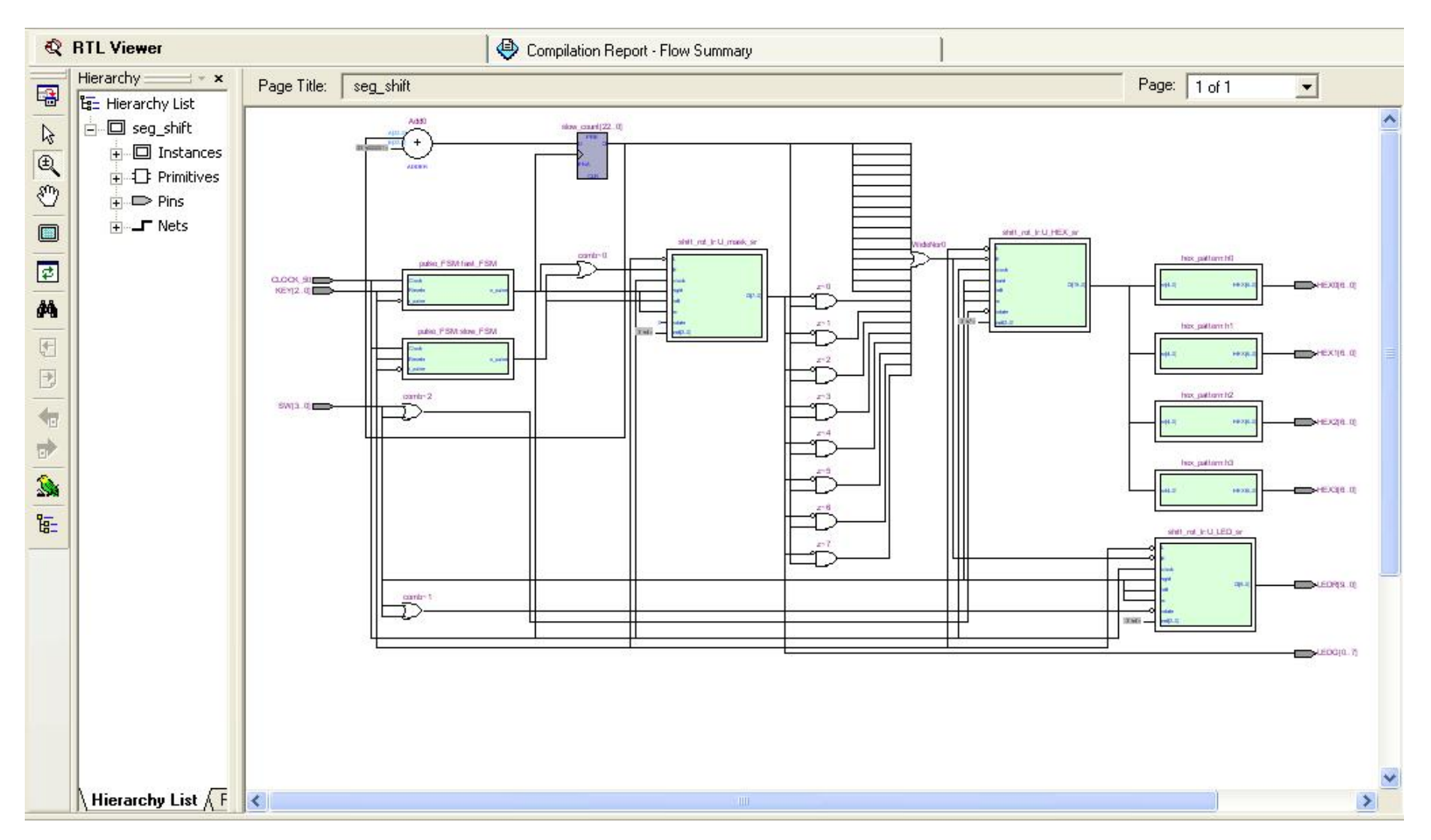

© 2010 Altera Corporation

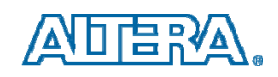

# SignalTap II Embedded Logic Analyzer

- A soft logic analyzer
  - Instantiate as a module in your design
- Connects to the board on which a design is running
- Collects data when a trigger event occurs
- Displays data on your computer
- How does it work?

| File Edit View Project Assignmen     | s Processing | Tools Window Help                                                                                                    |       |  |  |  |
|--------------------------------------|--------------|----------------------------------------------------------------------------------------------------|-------|--|--|--|
| D 😅 🖬 🗿 🍜 🖌 🖻 🕻<br>Project Navigator | 3   M M      | Run E <u>D</u> A Simulation Tool<br>Run <u>E</u> DA Timing Analysis Tool                                                         | • • @ |  |  |  |
| Entity                               |              | Launch Design Space Explorer                                                                                                    |       |  |  |  |
| Cyclone II: EP2C35F672C6             |              | 🚺 TimeQuest Timing Analyzer                                                                                                    |       |  |  |  |
| 0 oldunate                           |              | <u>A</u> dvisors                                                                                                    | •     |  |  |  |
|                                      |              | <ul> <li>Chip Planner (Floorplan and Chip Editor)</li> <li>Design Partition Planner</li> <li>Netlist Viewers</li> </ul>          | ,     |  |  |  |
|                                      |              | 📓 SignalTap II Logic A <u>n</u> alyzer                                                                                           |       |  |  |  |
| AHierarchy E Files P Design Un       | ts           | In-System Memory Content Editor     Logic Analyzer Interface Editor     In-System Sources and Probes Editor     SignalProbe Pins |       |  |  |  |
| Tasks                                |              | Programmer                                                                                                    |       |  |  |  |
| Task 🗹                               |              | SOPC Builder                                                                                                    | 2     |  |  |  |
| 🗄 🚞 Start Project                    |              | Tel Scripts                                                                                                    |       |  |  |  |
| 🖃 🛄 Advisors                         |              | Customize                                                                                                    |       |  |  |  |
| 🛨 🛄 Create Design                    |              | Customizer.                                                                                                    |       |  |  |  |
| E Compile Design                     |              | Options                                                                                                    |       |  |  |  |
|                                      |              | Ficeuse bernh                                                                                                    | _     |  |  |  |

© 2010 Altera Corporation

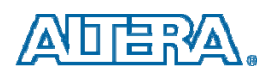

# **SignalTap II Operation**

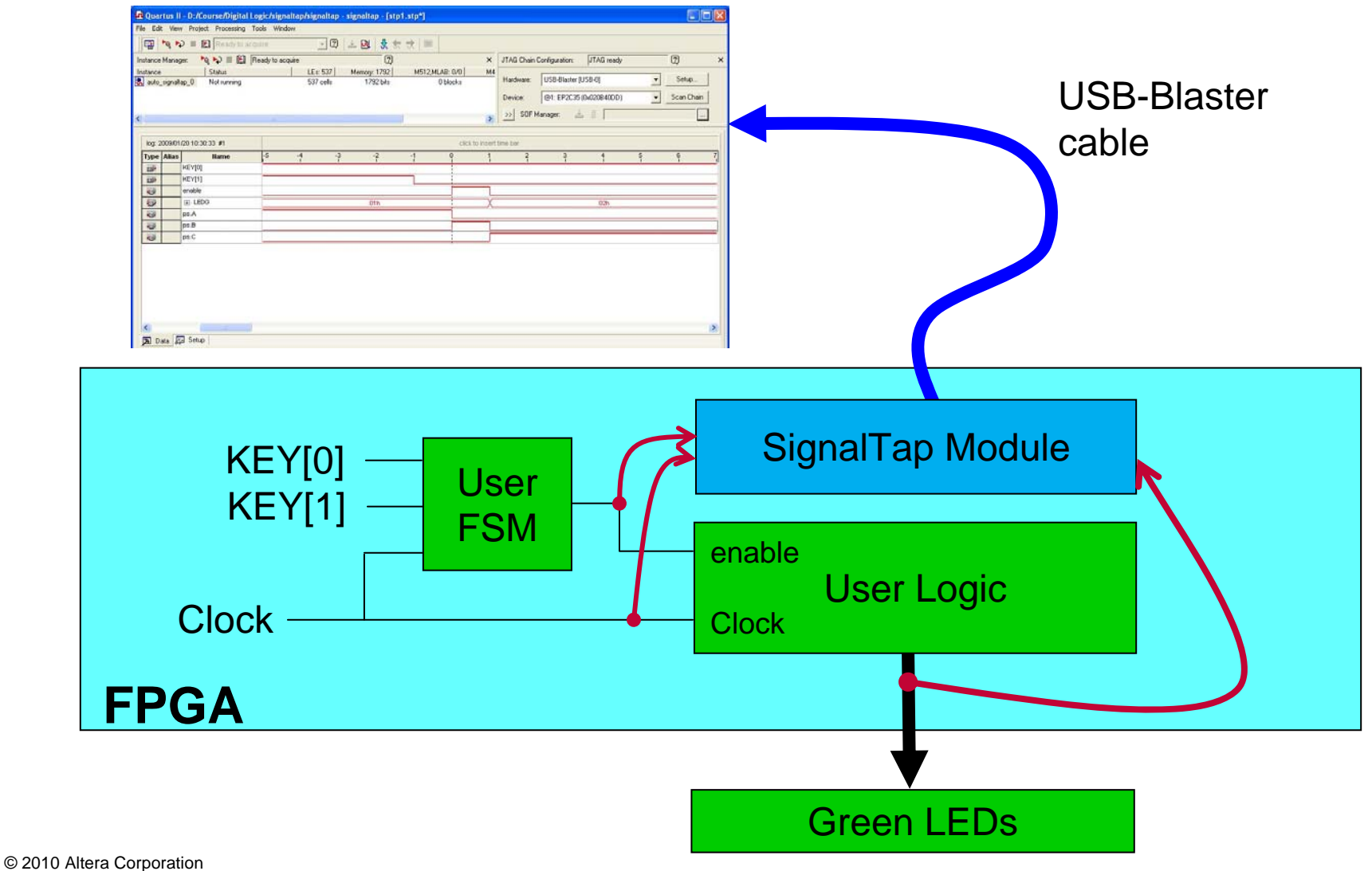

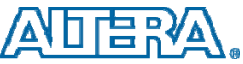

## Altera U. P. Teaching Materials for Digital Logic

Available for download: <u>http://university.altera.com</u>

#### Tutorials

- Teach students how to use Quartus II, etc.

#### Lab Exercises

- 10 digital logic exercises
- Complete with documentation and solutions (both in Verilog and VHDL)

#### IP Cores for DE boards

- VGA, Audio I/O, and others
- Great for projects

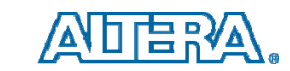

© 2010 Altera Corporation

# Altera U.P. Web Site

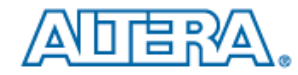

#### **University Program**

→Edit Page →Downloads

🛛 Educational Materials 🛸 Announcements 🛸 Innovate Contests 🛸 Members 🛸 Support

Altera Home > University Program

Altera<sup>®</sup> University Program provides complete support for introducing students to digital technology. The support includes hardware, software, and teaching materials. Hardware support is in the form of Development and Education boards (DE1, DE2, and DE3), specially designed for use in teaching and research laboratories. Software support consists of the Quartus<sup>®</sup> II Computer Aided-Design software, Nios II soft processor, and simulation tools. Teaching materials comprise tutorials and ready-to-teach laboratory exercises for use in digital logic and computer organization courses.

The DE boards provide a high-quality, yet low-cost platform. To mitigate the cost of equiping teaching and research laboratories, Altera University Program boards are provided at a price which is at, or below, the manufacturing cost. Altera also offers a hardware donation program for qualified schools. Professors and lecturers can request support under this program through the <u>Members</u> section of this University Program website.

Also, Altera sponsors design contests for students around the world. These contests have been highly popular and have resulted in many innovative designs.

For more information about the Altera University Program and its offerings, click on the links below or read the <u>Altera</u> <u>University Program Overview</u> document.

- Educational Materials
- <u>University Program Members</u>
- Innovate Design Contests
- <u>Support</u>

🗹 Rate This Page

Products | End Markets | Technology | Training | Support | About Altera | Buy Online Jobs | Investor Relations | Contact Us | Site Map | Privacy | Legal Notice

Copyright © 1995-2009 Altera Corporation. All Rights Reserved.

#### RSS Feeds Email Updates

© 2010 Altera Corporation

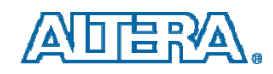

## **Tutorials**

- Tutorials
  - Getting Started with Altera's DE0 Lab Board
  - Introduction to Quartus II
    - With Verilog, or VHDL, or Schematic
  - Using library modules (LPMs)
    - With Verilog or VHDL
  - Quartus II Simulation
    - With Verilog or VHDL
  - Timing Considerations
    - With Verilog or VHDL
  - Signal Tap II
  - Hardware Debugging
  - Debugging with ModelSim

#### **Introduction to Quartus II**

| Compose Aidel Design (CAD) software nodes it easy to implement a design logic circuit by using a pro-<br>primative sign circuit, each as a ded programmable para surge (PEOA) clap. A styring PEOA CAD dow it<br>Distributed Tepera I.                                                                                                    |
|----------------------------------------------------------------------------------------------------|
| Torigin Tany<br>Signoria<br>State<br>Signoria<br>Signoria<br>Signo |
| The CAD flow involves the following resp:<br>• Design Eastry – the desired circuit is specified either by means of a schematic dispram, or by using a<br>horizontal methods and the state of the state of the state of the state of the state of the state<br>as specified with the state of the state of the state of the state of the state of the state of the state<br>in the FGA day<br>• Functional Simulation – the synthesized circuit is word to wordly in functional convertises; this samelation<br>does not take into account any transpinose.                                                                                                    |
|                                                                                                    |

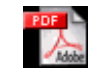

**Acrobat Document** 

© 2010 Altera Corporation

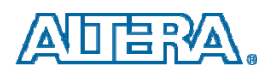

## **Digital Logic Lab Exercises**

#### Ten lab exercises released

- From basic logic gates to simple processors:

#### • Lab 1: Switches, Lights, and Multiplexers

- Lab 2: Numbers and Displays
- Lab 3: Latches, Flip-flops, and Registers
- Lab 4: Counters
- Lab 5: Real-time Clock and Timers
- Lab 6: Adders, Subtractors, and Multipliers
- Lab 7: Finite State Machines
- Lab 8: *Memory Blocks*
- Lab 9: A Simple Processor
- Lab 10: An Enhanced Processor

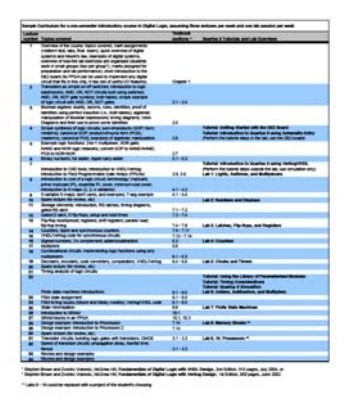

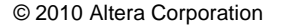

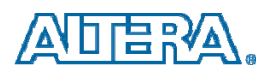

# Lab 1: Switches and Lights

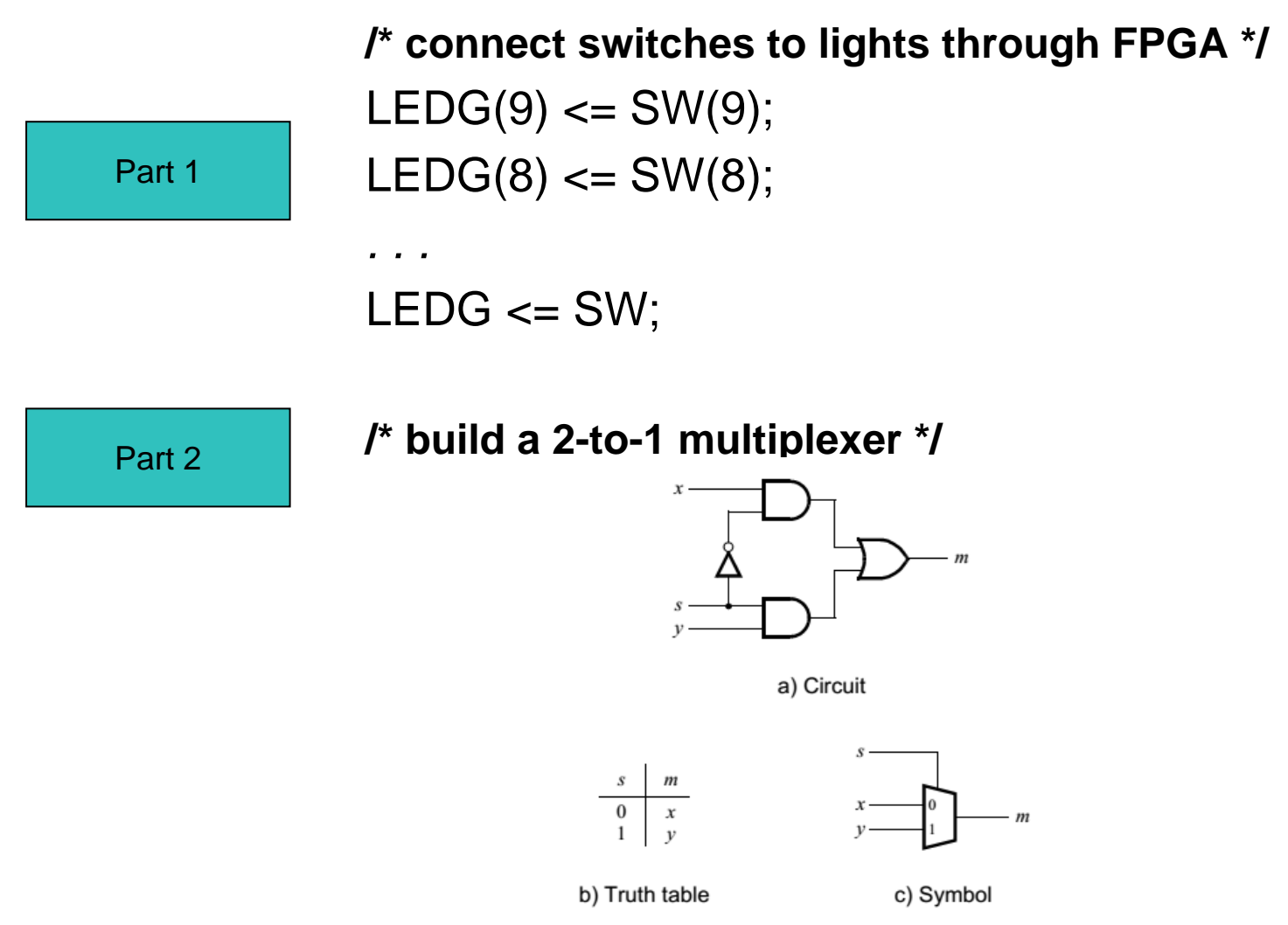

© 2010 Altera Corporation

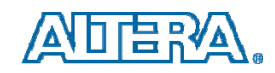

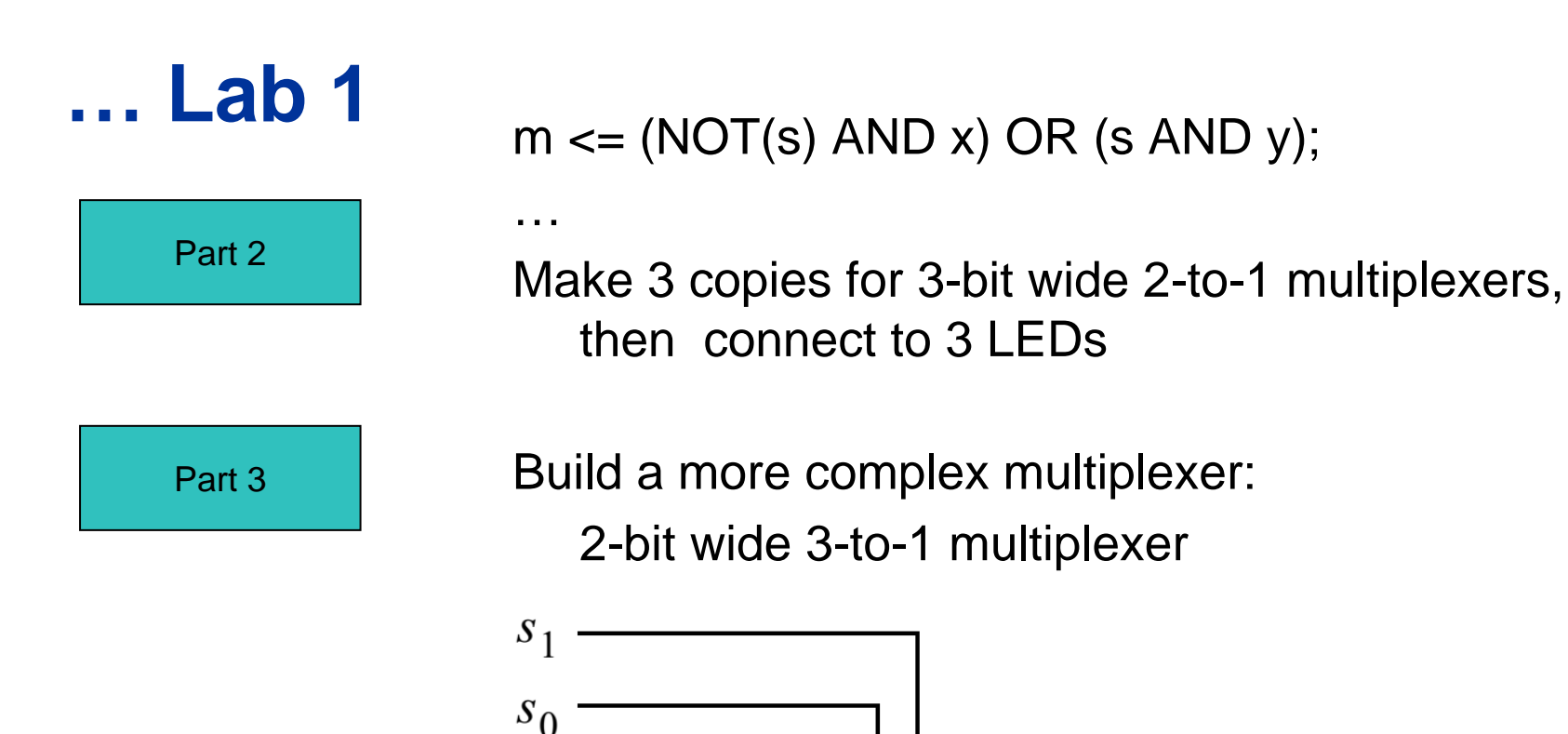

00

01

10

2

M

© 2010 Altera Corporation

ALTERA, ARRIA, CYCLONE, HARDCOPY, MAX, MEGACORE, NIOS, QUARTUS & STRATIX are Reg. U.S. Pat. & Tm. Off. and Altera marks in and outside the U.S.

W

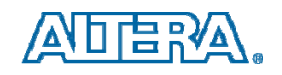

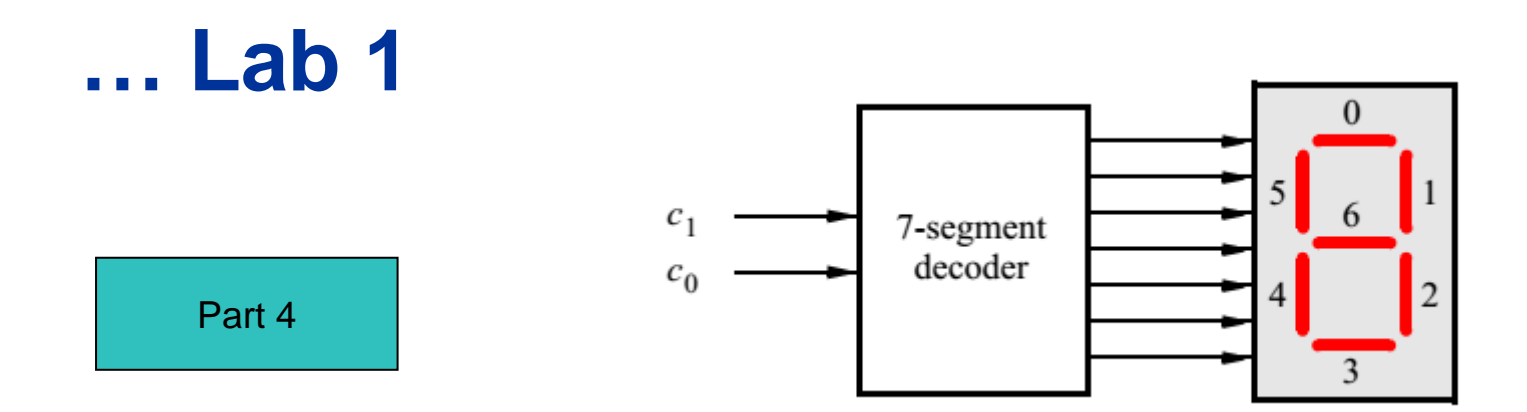

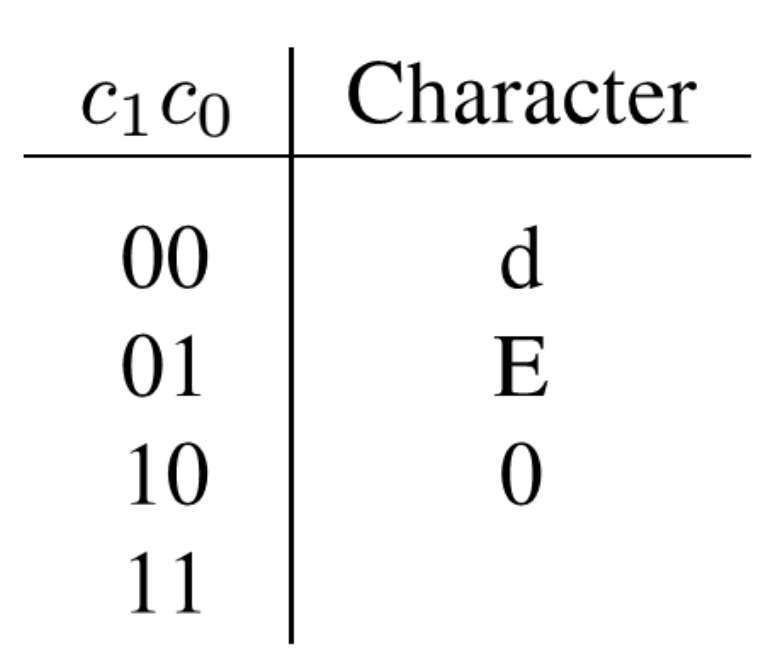

© 2010 Altera Corporation

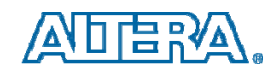

## ... Lab 1

#### Select and display one of three characters

Part 5

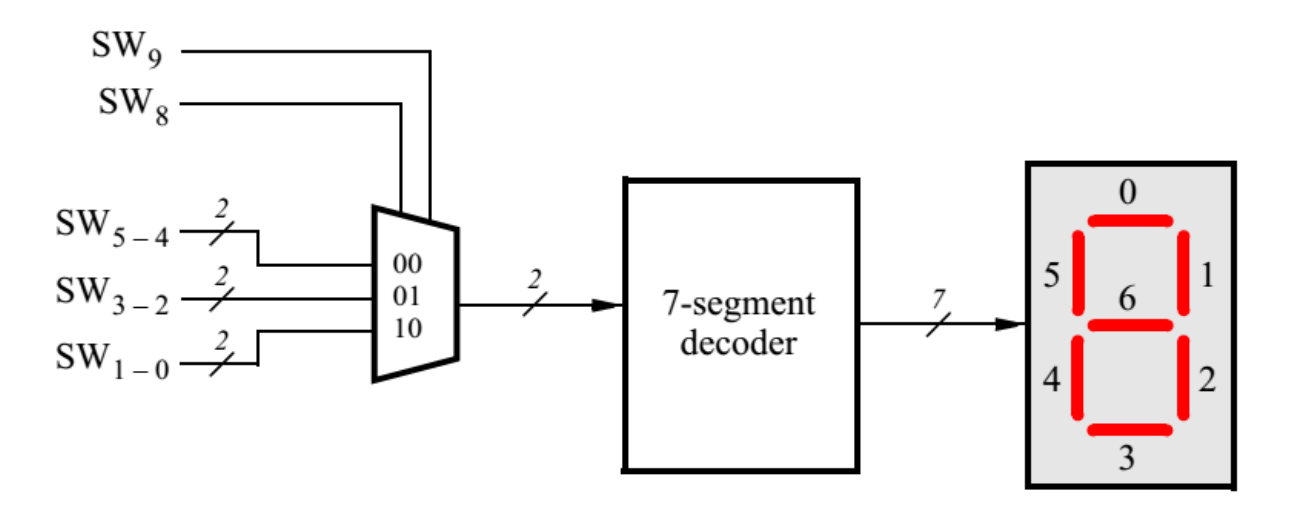

Rotate the word dE0 on three displays

Part 5

| $SW_9 SW_8$ | Character pattern |   |   |  |  |  |
|-------------|-------------------|---|---|--|--|--|
| 00          | d                 | E | 0 |  |  |  |
| 01          | E                 | 0 | d |  |  |  |
| 10          | 0                 | d | E |  |  |  |

© 2010 Altera Corporation

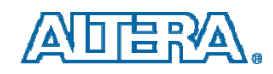

## ... Lab 1

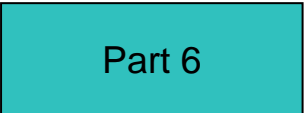

Extend your design from Part V so that is uses all four 7-segment displays on the DE0 board

| $SW_9 SW_8$ | Character pattern |   |   |   |  |  |  |
|-------------|-------------------|---|---|---|--|--|--|
| 00          |                   | d | E | 0 |  |  |  |
| 01          | d                 | E | 0 |   |  |  |  |
| 10          | E                 | 0 |   | d |  |  |  |
| 11          | 0                 |   | d | E |  |  |  |

© 2010 Altera Corporation

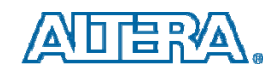

# Lab 7

### FSM – Sequence recognizer

- There is an input w and an output z.
- Whenever w = 1 or w = 0 for four consecutive clock pulses the value of z has to be 1; otherwise, z = 0.
- Overlapping sequences are allowed, so that if w = 1 for five consecutive clock pulses the output z will be equal to 1 after the fourth and fifth pulses

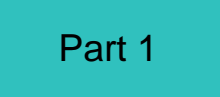

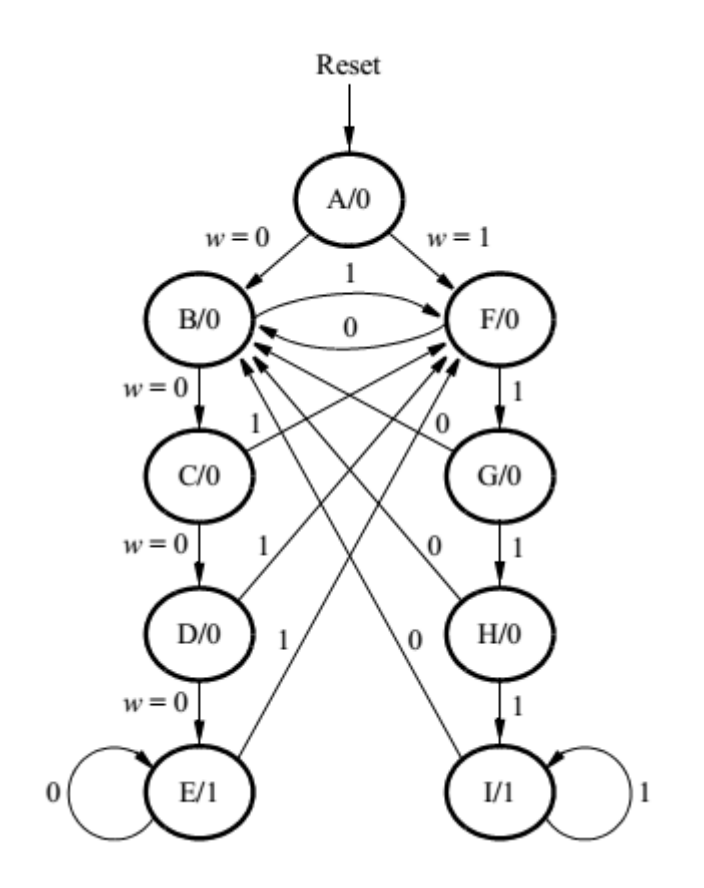

© 2010 Altera Corporation

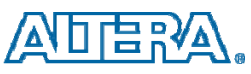

## Lab 7

Part 1

| Current S | State W | / Ne | ext state          | Ζ | Cu | rrent State | W | Ne | xt state  | Ζ |
|-----------|---------|------|--------------------|---|----|-------------|---|----|-----------|---|
| A: 00000  | 0001 0  | в:   | 000000010          | 0 | A: | 00000001    | 1 | F: | 000100000 | 0 |
| B: 00000  | 0010 0  | C:   | 00000100           | 0 | B: | 00000010    | 1 | F: | 000100000 | 0 |
| C: 00000  | 0100 0  | D:   | 000001000          | 0 | C: | 00000100    | 1 | F: | 000100000 | 0 |
| D: 00000  | 1000 0  | Е:   | 000010000          | 0 | D: | 000001000   | 1 | F: | 000100000 | 0 |
| E: 00001  | 0000 0  | Е:   | 000010000          | 1 | Е: | 000010000   | 1 | F: | 000100000 | 1 |
| F: 00010  | 0000 0  | в:   | 0000000 <b>1</b> 0 | 0 | F: | 000100000   | 1 | G: | 001000000 | 0 |
| G: 00100  | 0000 0  | в:   | 000000010          | 0 | G: | 001000000   | 1 | н: | 01000000  | 0 |
| н: 01000  | 0000 0  | в:   | 0000000 <b>1</b> 0 | 0 | Н: | 010000000   | 1 | Ι: | 100000000 | 0 |
| I: 10000  | 0000 0  | в:   | 000000010          | 1 | I: | 10000000    | 1 | Ι: | 10000000  | 1 |

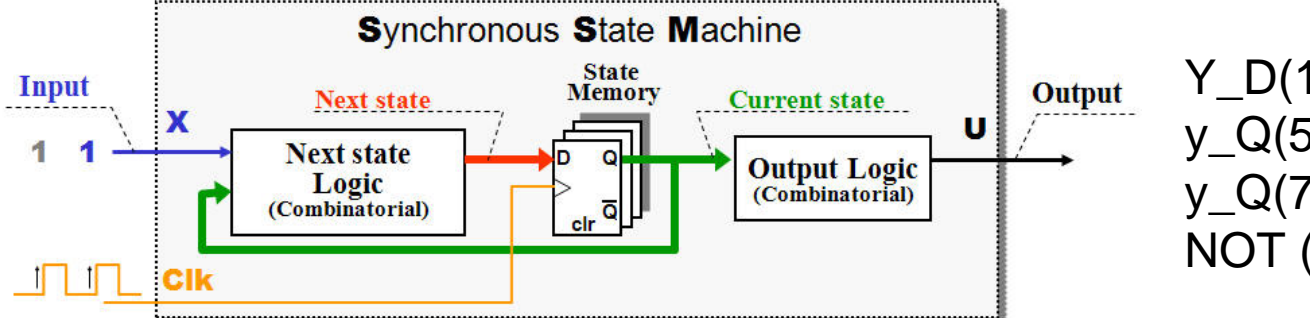

Y\_D(1) <= (y\_Q(0) OR y\_Q(5) OR y\_Q(6) OR y\_Q(7) OR y\_Q(8)) AND NOT (w);

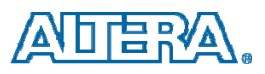

# Lab 7

### FSM – Sequence recognizer

 Describe the state table for the FSM by using a VHDL CASE statement in a PROCESS block, and use another PROCESS block to instantiate the state flip-flops.

ARCHITECTURE Behavior OF part2 IS SIGNAL Clock, Resetn, w, z : STD\_LOGIC; TYPE State\_type IS (A, B, C, D, E, F, G, H, I); SIGNAL y\_Q, Y\_D : State\_type; Part 2

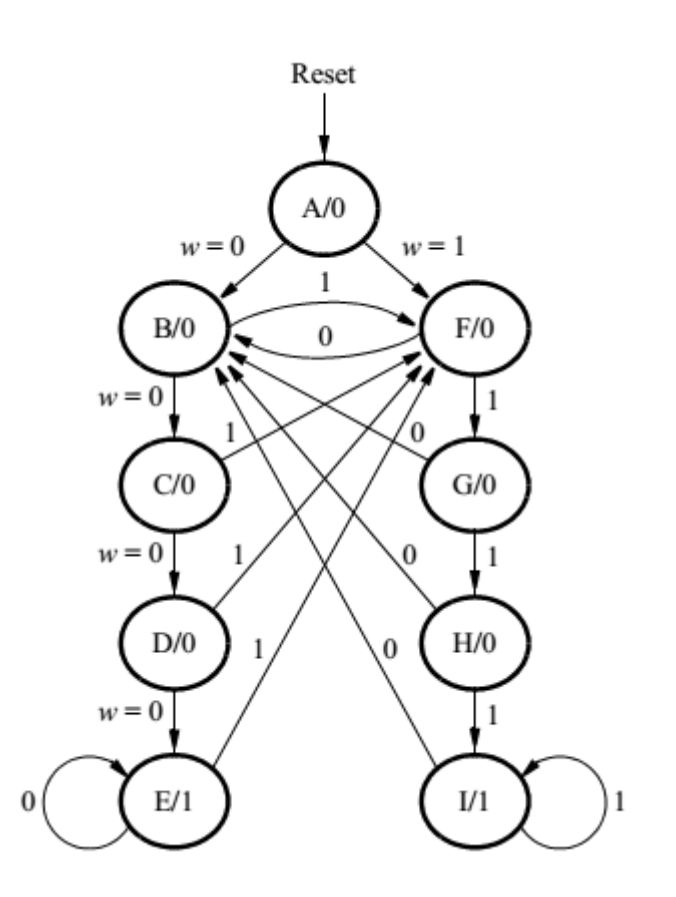

© 2010 Altera Corporation

ALTERA, ARRIA, CYCLONE, HARDCOPY, MAX, MEGACORE, NIOS, QUARTUS & STRATIX are Reg. U.S. Pat. & Tm. Off. and Altera marks in and outside the U.S.

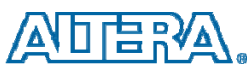

•••